Vastel Alice, Bocandé Stéphane, Bouché Ludovic, Brisset Blandine, Chéret Isabelle, Latrouite Armelle, Pennors Laurence, Rostiaux Emilie, Salaun Michèle

Mai 2016

remer

## **ObsVentes**

Saisie pas à pas dans le logiciel Allegro

Version 1.0

## **ObsVentes**

Saisie pas à pas dans le logiciel Allegro

Version 1.0

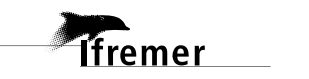

| - 1 |   |
|-----|---|
|     |   |
|     | _ |
|     |   |

| Saisie pas à pas dans le logiciel Allegro                                   | 3  |
|-----------------------------------------------------------------------------|----|
| 1. Préparation de la saisie                                                 | 6  |
| 1.1. Création des comptes Obsvente                                          | 6  |
| 1.2. Création d'un contact dans le logiciel WAO                             | 7  |
| 1.3. Organisation des données terrain                                       | 8  |
| 1.4. Paramétrage de la saisie                                               | 9  |
| 2. Saisie des données dans Allegro Obsvente                                 | 12 |
| 2.1. Ergonomie                                                              | 12 |
| 2.2. Créer une vente                                                        | 13 |
| 2.2.1. Onglet Vente                                                         | 13 |
| 2.2.2. Onglet Enquête                                                       | 14 |
| 2.2.3. Onglet RTP                                                           | 14 |
| 2.2.4. Onglet commentaire                                                   | 14 |
| 2.3. Créer l'arbre d'échantillonnage de la partie vendue                    | 15 |
| 2.4. Saisie des mensurations et des quantifications d'une espèce            | 19 |
| 2.4.1. Vérification des informations issues du modèle copié                 | 19 |
| 2.4.2. Saisie des mensurations                                              | 23 |
| 2.4.3. Saisie des poids                                                     | 25 |
| 2.4.4. Ajout d'une espèce non présente dans l'arbre d'échantillonnage       | 27 |
| 2.5. Saisie des coquilles Saint-Jacques par âge                             | 31 |
| 3. Finalisation et correction de la saisie                                  | 33 |
| 3.1. Finalisation de la saisie                                              |    |
| 3.2. Aide à la correction                                                   | 34 |
| 3.3. Terminer la saisie                                                     | 35 |
| 4. Processus de validation de la donnée                                     | 36 |
| 5. Réalisation effective du plan d'échantillonnage                          | 36 |
| 6. Export de la saisie au format COST                                       | 37 |
| Annexes                                                                     | 38 |
| Annexe 1- Liste des espèces par ordre de priorité et observations associées |    |
| Annexe 2 - Codes FAO des espèces les plus courantes                         | 46 |

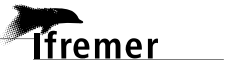

### 1. Préparation de la saisie

6

Au retour d'un échantillonnage un certain nombre de précautions permettent de bien préparer la saisie des informations dans le logiciel Allegro Obsvente, parmi celles-ci :

 récupérer la feuille de vente du navire échantillonné auprès de la criée en s'assurant de la concordance de la date (décalage possible entre débarquement et enregistrement de la vente). Pour les agents lfremer, si vous n'êtes pas en possession du catalogue de vente de la criée, vous pouvez en faire la demande sur le site du SIH, à l'adresse suivante, en renseignant les champs « période » et « lieu » du formulaire d'extraction : <u>https://sih.ifremer.fr/Acces-aux-donnees/Personnel-ou-prestataire-de-l-Ifremer/Acceder-aux-formulaires-d-</u> extraction/Statistiques-de-peche/Ventes/Donnees-brutes

L'extraction est seulement disponible à partir de 48 à 72 heures après la date de vente.

noter le numéro du navire en vérifiant bien la cohérence du nom du navire et son numéro d'immatriculation (les erreurs sont fréquentes). Pour vérifier ces informations, vous avez deux possibilités :
 Le logiciel WAO http://www.ifremer.fr/wao/obsvente/news.action
 Le site du SIH <a href="https://sih.ifremer.fr/Acces-aux-donnees/Personnel-ou-prestataire-de-l-Ifremer/Acceder-aux-formulaires-d-extraction/Donnees-administratives/Navires">https://sih.ifremer.fr/Acces-aux-donnees/Personnel-ou-prestataire-de-l-Ifremer/Acceder-aux-formulaires-d-extraction/Donnees-administratives/Navires</a>

### 1.1. Création des comptes Obsvente

Pour les observateurs, deux logiciels sont utilisés pour l'action Obsvente :

- WAO Obsvente : ce logiciel permet de suivre le plan d'échantillonnage établi pour l'année en cours et les années précédentes. Il permet de visualiser les échantillonnages à réaliser et de pointer l'état d'avancement des observations.
- Allegro Obsvente : c'est l'outil qui permet la saisie des données recueillies sur le terrain et qui seront stockées dans la base de données Harmonie.

Il faut demander la création d'un compte pour pouvoir se connecter et accéder à ces programmes. Il suffit de compléter un formulaire qui sera envoyé automatiquement au guichet Harmonie.

- Pour les prestataires, se rendre sur le lien suivant : <u>http://forms.ifremer.fr/sih/enregistrement-nouvel-observateur-prestataire-sih/</u>
- Pour les agents Ifremer, se rendre sur le lien suivant : <u>http://forms.ifremer.fr/sih/enregistrement-nouvel-observateur-ifremer-sih/</u>
- Compléter le formulaire puis l'envoyer.
- Les informations d'identification pour l'accès à ces logiciels seront ensuite communiquées par mail.

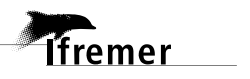

### **1.2. Création d'un contact dans le logiciel WAO**

Pointer l'échantillonnage dans le logiciel WAO Obsvente permet de signifier la réalisation effective de l'échantillonnage. Celui-ci étant à jour, la création du navire dans le logiciel de saisie Allegro s'engendre alors automatiquement. Pour cela :

- se rendre sur le logiciel <u>WAO http://www.ifremer.fr/wao/authentication/login!input.action</u>, s'identifier avec votre identifiant et mot de passe puis aller dans la rubrique « **plan d'échantillonnage** »
- retrouver le code-ligne correspondant à l'échantillonnage réalisé en vous aidant des filtres pour affiner la recherche
- cliquer sur « Actions » et choisir de « créer un contact pour cette ligne »

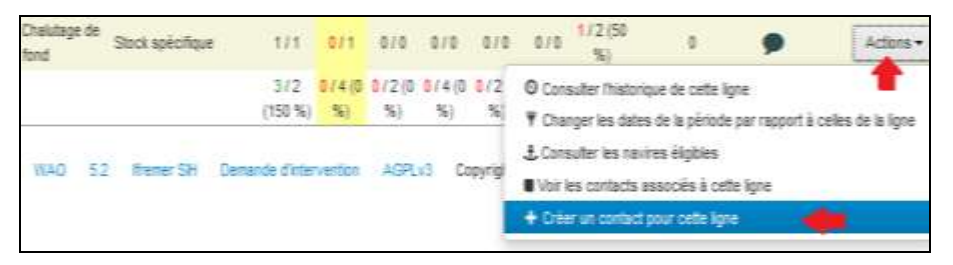

- saisir l'immatriculation du navire échantillonné dans l'encadré « Navire » et « Appliquer les filtres » puis cliquer sur le navire qui s'affiche dans la liste
- Une fenêtre apparait sur la droite, cliquer dans l'encadré vert « Créer un nouveau contact avec ce navire pour la ligne XXXX »

| WAO Obs/                     | /ento | Accuel      | Plan d'échantik<br>2018_VUS12 afte de | mage <u>A linves</u>          | Contacts                          | il Synthe | sta<br>Kinuller                              |                                                                                                    |
|------------------------------|-------|-------------|---------------------------------------|-------------------------------|-----------------------------------|-----------|----------------------------------------------|----------------------------------------------------------------------------------------------------|
| Navire<br>500099 - PTITE MAR | Q.    | Liste de l  | I navires                             | Longueur Anni<br>(cm) constru | e de Quartier p<br>ction maritime | prt       | Contacts pour le navie<br>Contacts existants | re PTITE MANU                                                                                                    |
| Façade<br>Pas de 1000e       | G     | 5900        | 99 PTITE MANU                         | 1.063                         | 1983 CN                           |           | Dernière observation conc<br>confondus)      | ernant ce navire pour votre socié                                                                                                    |
| saisir l'immatricula         | tion  |             | T                                     |                               |                                   |           | Création                                     | 95/02/2016                                                                                                    |
| lu bateau échantillo         | nné   | 3. di       | quer sur le navire                    | 1                             |                                   |           | Observateur référent                         | Alice VASTEL                                                                                                    |
| Code Igne<br>Pas de filtrage | G.    | 1           |                                       | -1,                           |                                   |           | État                                         | Observation réalisée                                                                                                    |
| Quarter maritime             | œ     |             |                                       |                               |                                   |           | Ligne du plan                                | 2016_V0358                                                                                                    |
| Pas de Strage<br>Armalaur    | œ     |             |                                       |                               |                                   |           | Voir les 1 contacts pour ce navite           |                                                                                                    |
| Pas de filirage              |       |             |                                       |                               |                                   |           | Création d'un contact                        |                                                                                                    |
| Port d'atlache               | 3     |             |                                       |                               |                                   |           | or callon b all compet                       |                                                                                                    |
| Pas de fibrage               |       |             |                                       | 4. cliquer                    | sur cet encadré                   | -         | Cofer un muvellu contact west o              | te navae pour la ligne 2016_VIIS12 (CITE_OEP)                                                                                                    |
|                              |       | -           | ······                                |                               |                                   | -0        | Calculer le nombre de sollicit               | tations du navire                                                                                                    |
| North Street                 |       | 2. Applique | r les filtres                         |                               |                                   |           | Depuis le 17/02/2015                         | + Calcular                                                                                                    |
| Remettre à zero              |       |             |                                       |                               |                                   |           |                                              | And a state of the state of the |

- Le contact est créé. Une demande automatique est envoyée au guichet Harmonie pour importer le navire concerné sur votre compte Allegro Obsvente.
- Créer un contact pour chaque navire échantillonné lors de la sortie criée, en y associant les code-lignes appropriés.

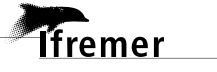

### 1.3. Organisation des données terrain

Pour faciliter la saisie dans Allegro Obsvente, il faut au préalable mettre au clair les données recueillies.

1. Sur le catalogue de vente de la criée :

• Repérer toutes les lignes de vente liées au bateau échantillonné.

Dans l'exemple employé ci-dessous, ces lignes sont repérées en jaune, toutes les ventes liées au bateau PHILCATH.

• Repérer les poids de chaque catégorie échantillonnée et vérifier si les poids sur vos feuilles terrain concordent

Dans l'exemple, 4kg de soles catégorie 51 ont été échantillonnés sur une caisse de 17kg. La ligne de vente correspondante à une caisse de 17kg de sole catégorie 51 est bien présente sur le bordereau de vente. De même pour la sole catégorie 52 ; 3kg de soles sur une caisse de 11kg ont été échantillonnés ; caisse que l'on retrouve sur la feuille de vente.

• Additionner l'ensemble des poids de chaque catégorie pour avoir le poids total, appelé « poids d'élévation ».

Dans l'exemple, pour les soles catégorie 51, en rose, il y a 2 lignes de vente, pour lesquelles on additionne les poids, soit 17+22=39. Le Philcath a donc vendu 39kg de sole catégorie 51. C'est le poids d'élévation. De même, pour les soles catégorie 52, repérées en vert, où le poids d'élévation est de 32kg (21+11).

## <u>Note</u>: ceci est à effectuer sur l'ensemble du catalogue de vente et pour toutes les différentes catégories d'espèces échantillonnées.

2. Rassembler toutes ces informations sur les feuilles terrain.

#### 3. Vérifier la présentation de l'espèce (entier, éviscéré, étêté ...).

**4.** Optionnel : les informations complétées en rouge sur la feuille terrain sont les tailles minimales et maximales de chaque colonne ainsi que le nombre d'individus sur chaque ligne. Cela permet de faciliter la saisie par la suite.

| 6 6 6<br>7 7 7 7 7<br>299 XCI I COMMAN SII ENTER A 17.007 I Deal gra BHILCATH COLLER | 6         6         0         229         3021         ECOMMANE         61         ENTER         A         12007         1 Baca gris         EMICATIN         COLLEGE           8         6         8         9         9         3001         ECOMMANE         61         ENTER         A         12007         1 Baca gris         EMICATIN         COLLEGE         COLLEGE         COLLE | 6         6         8         7         7         7         7         7         7         7         7         7         7         7         7         7         7         7         7         7         7         7         7         7         7         7         7         7         7         7         7         7         7         7         7         7         7         7         7         7         7         7         7         7         7         7         7         7         7         7         7         7         7         7         7         7         7         7         7         7         7         7         7         7         7         7         7         7         7         7         7         7         7         7         7         7         7         7         7         7         7         7         7         7         7         7         7         7         7         7         7         7         7         7         7         7         7         7         7         7         7         7         7         7         7         7         7 | 6         6         6           7         7         7         7         7         7         7         7         7         7         7         7         7         7         7         7         7         7         7         7         7         7         7         7         7         7         7         7         7         7         7         7         7         7         7         7         7         7         7         7         7         7         7         7         7         7         7         7         7         7         7         7         7         7         7         7         7         7         7         7         7         7         7         7         7         7         7         7         7         7         7         7         7         7         7         7         7         7         7         7         7         7         7         7         7         7         7         7         7         7         7         7         7         7         7         7         7         7         7         7         7         7         7         |
|--------------------------------------------------------------------------------------|----------------------------------------------------------------------------------------------------|----------------------------------------------------------------------------------------------------|----------------------------------------------------------------------------------------------------|
|                                                                                      | 8         8         9         9           9         3         9         9         300         3000         2 Balls grids         PHLCATH         2 Tailles           0         0         0         0         0         1000         2 Tailles         2 Tailles                                                                                                    | N         N         N | B         B         B |

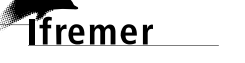

### 1.4. Paramétrage de la saisie

Le logiciel Allegro peut calculer automatiquement le poids des échantillons grâce à une relation taille-poids (RTP) en cas d'absence de poids. Toutefois, il faut privilégier la relève des poids indiqués en criée.

Lorsque vous échantillonnez une caisse, il faut relever le poids associé indiqué sur l'étiquette de la caisse. On considère les poids affichés en criée comme fiables.

En cas de sous-échantillonnage, si c'est possible, peser le sous-échantillon avec une balance pour éviter au maximum d'utiliser les RTP.

**Important** : l'objet de ce paragraphe est d'adapter les conditions de saisie à la précision des informations collectées pendant l'échantillonnage en criée.

Pour cela, ouvrir la dernière version d'Allegro en vous loguant avec votre login et mot de passe fourni par le guichet d'assistance Harmonie et suivez ces étapes.

1. Désactiver le calcul des poids par RTP : dans le menu « préférences » du menu principal, vérifier que les RTP sont désactivées en tant que poids de références.

Toutefois, si vous n'avez pas les poids de vos échantillons (c'est-à-dire que vous avez ni relevé le poids des caisses échantillonnées, ni récupéré le catalogue de vente de la criée), Il faut activer les poids RTP en tant que poids de référence.

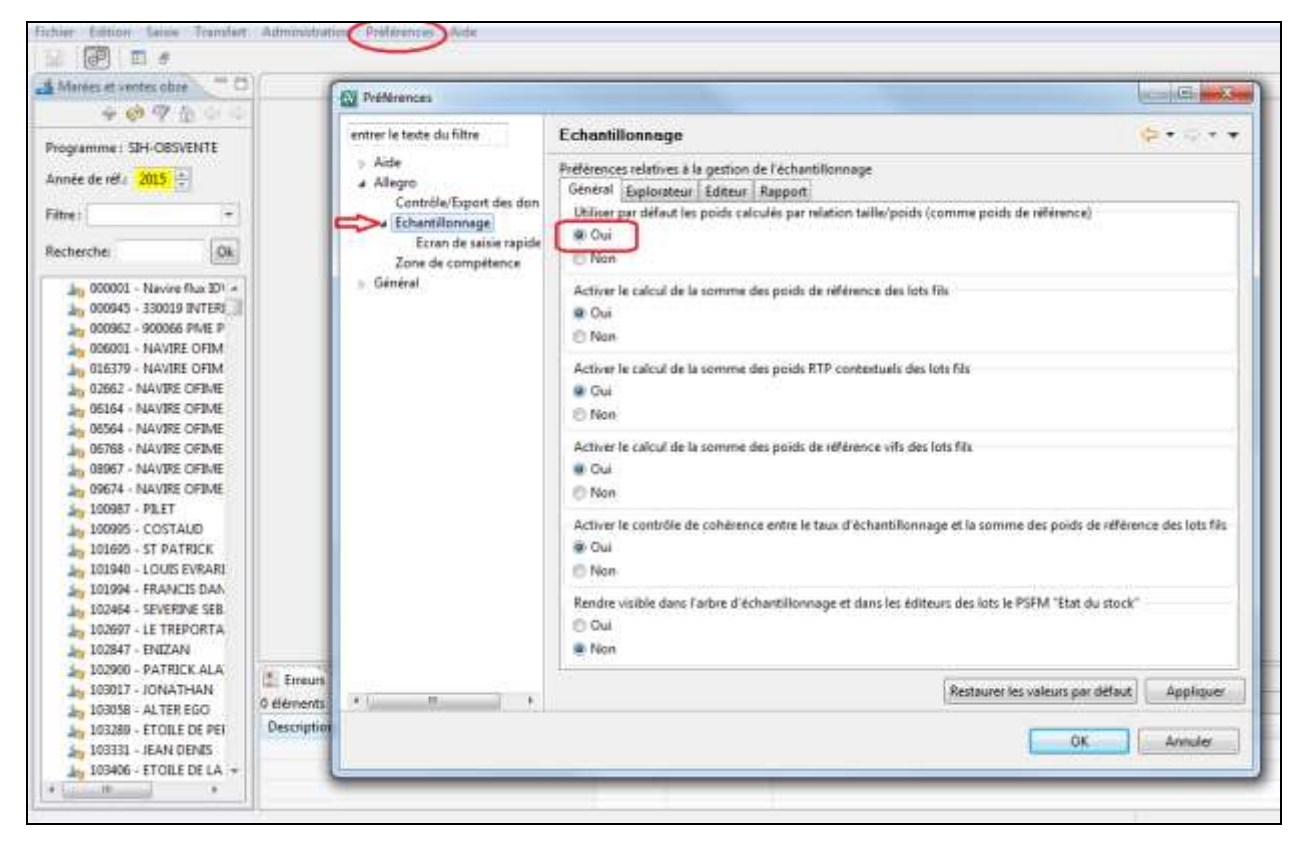

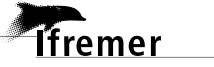

#### Préparation de la saisie

2. Choisir le mode de contrôle des données : demander à ne pas émettre d'avertissement. Les erreurs seront accumulées dans la console d'erreur (fenêtre en bas à droite de l'écran) et seront traitées en toute fin de saisie. Vous pouvez aussi choisir de reporter tous les contrôles à la fin de la saisie en activant le contrôle manuel des données.

| A Préférences                                                                                                  |                                                                                                    |
|----------------------------------------------------------------------------------------------------|----------------------------------------------------------------------------------------------------|
| entrer le texte du filtre                                                                                      | Contrôle/Export des données 🔅 🗘 🗸 👻                                                                                                    |
| <ul> <li>Alde</li> <li>Allegro<br/>Accès WAO<br/>Contrôle/Export des donne</li> <li>Echantillonnage</li> </ul> | Définit le mode de contrôle et d'export des données<br>Mode d'export des données<br>S Globale (Exportation groupée à la fermeture d'Allegro)<br>A l'issue de chaque salsie terminée |
| E Général                                                                                                    | Mode de contrôle des données<br>C Emettre un avertissement en cas de données manquantes lors de l'enregistrement<br>Ne pas émettre d'avertissement                                  |
|                                                                                                    | Contrôle manuel des données                                                                                                    |

**3. Choisir de ne pas ouvrir systématiquement l'éditeur des lots collés**. Cette option vous évitera d'avoir à « Sauvegarder » votre travail après une action de copier/coller de lots.

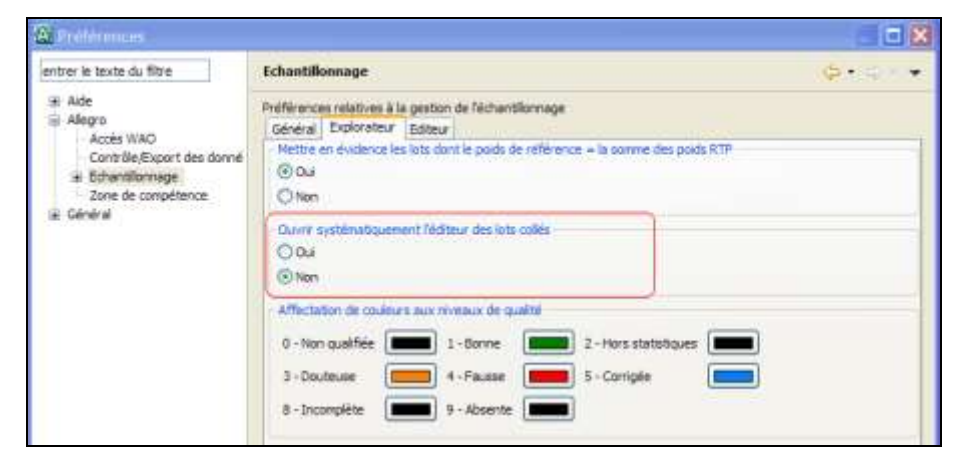

4. Choisir l'année de référence et le programme de collecte : cliquer sur le menu « Saisie » et sélectionner « Marées et ventes observées ».

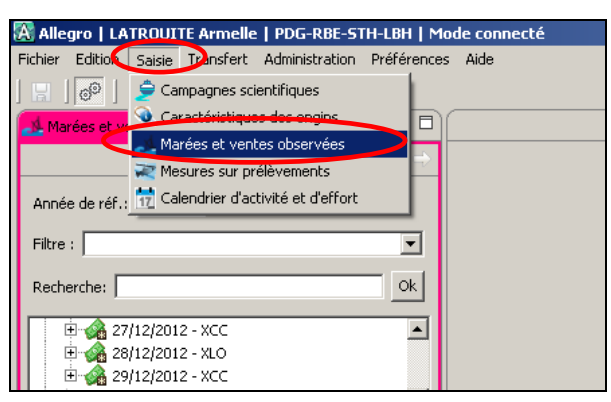

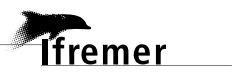

5. Cliquer sur le filtre pour « SIH-obsvente OBSVENTE : données de vente » vérifier l'année de référence, puis cliquer sur « appliquer ».

| Margan   LAUM/ACCUL According   45                                                                                                    | and the second second second | Filtre sur les marées et veut                             | es aloerrites                  |                              | 10 |
|----------------------------------------------------------------------------------------------------|------------------------------|-----------------------------------------------------------|--------------------------------|------------------------------|----|
|                                                                                                    | <u>[</u>                     |                                                           |                                |                              | 2  |
| + ere da net : 200 - 3                                                                                                    |                              | filme:  <br>Crittèrne de Sélection                        | • Charge                       | loffice Energiature Sugarmer |    |
| dendes ( 0k)                                                                                                    |                              | Programme<br>Manmati Mundas charrodas                     | SH-OESVENTE - Domise de vertes |                              |    |
| 41,01(2012 - 31,0     41,01(2012 - 31,0     41,01(2012 - 31,0     41,01(2012 - 31,0     41,01(2012 - 31,0     41,01(2012 - 31,0     41,01(2012 - 31,0                                                                                                    |                              | Amérika de reference<br>Revilien                          | PAA-Rarca                      |                              |    |
| Anjon (2012 - 2007     Anjon (2012 - 2007     Anjon (2012 - 200                                                                                                    |                              | Rort devaluation principal<br>Appartementer ou Ficher FPC |                                | 2                            |    |
| <ul> <li>■ 48 (1)11(2012 - 300)</li> <li>■ 48 (2)11(2012 - 300)</li> <li>■ 4012(2012 - 300)</li> <li>■ 4012(2012 - 300)</li> <li>■ 42(2)12(2012 - 300)</li> <li>■ 42(2)12(2012 - 300)</li> </ul>                                                                                                    |                              | Inmetrolation du navite<br>Non du navite<br>Assubscé      |                                | Ourger taus les names        |    |
| CALIZENCE - RUE     CALIZENCE - RUE     CALIZENCE - RUE     CALIZENCE - RUE     CALIZENCE - RUE     CALIZENCE - RUE     CALIZENCE - RUE                                                                                                    |                              |                                                           | 1 21 3                         |                              |    |
| 2912/2013 - XOC     19295 - 6069     19295 - 6064     19295 - 6064     19295 - 6064     19295 - 6064     19295 - 6064                                                                                                    | C Dream                      |                                                           |                                |                              |    |
| An INTER CONTRACT<br>An INTER CONTRACT<br>An INTER CONTRACT<br>An INTER CONTRACT<br>AN INTER CONTRACT<br>AN INTER CONT | Description +                |                                                           |                                | Tabler Limber 1              |    |
| IN 252HS REM OF ANGLE                                                                                                    | -                            |                                                           |                                | Landren Proceedings          |    |

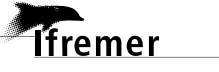

### 2. Saisie des données dans Allegro Obsvente

### 2.1. Ergonomie

#### **Recherche rapide**

12

Utiliser la touche étoile « \* » dans les champs à liste déroulante, pour retrouver plus rapidement l'élément recherché.

Exemple : la saisie de « \*guil » renvoie le lieu « XGV – Guilvinec », la saisie de « \*guil\*FPO » renvoie les références du plan d'échantillonnage associées au Guilvinec pour FPO\_CRU

#### Changement de champ

Utiliser la touche « TAB » pour passer d'un champ de saisie à l'autre. Il est ainsi possible de remplir chaque onglet d'un éditeur sans utiliser la souris.

#### Raccourcis

Ces touches sont rappelées dans les menus contextuels, par clic droit : CTRL+A, CTRL+ X, etc.

| 🚅 Créer un lot partie vendue                        | Ctrl+A |
|-----------------------------------------------------|--------|
| 🗁 Ouvrir                                            |        |
| 🔀 Supprimer                                         | Ctrl+X |
| Copier                                              | Ctrl+C |
| 📋 Coller                                            | Ctrl+V |
| 📋 Coller le lot du modèle d'arbre d'échantillonnage | F2     |

#### Enregistrement

La saisie dans Allegro nécessite une sauvegarde après chaque saisie dans un éditeur « CTRL +S » ou clic sur icône de sauvegarde (en haut à gauche); il est conseillé également de rafraîchir l'écran de gauche régulièrement par le bouton ci-contre.

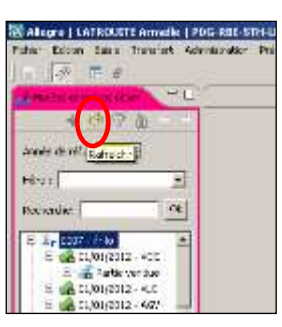

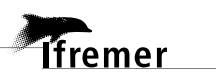

### 2.2. Créer une vente

Rechercher le navire échantillonné dans l'encadré « **recherche** » dans la fenêtre de gauche, en haut, en saisissant tout ou une partie du nom du navire ou du numéro d'immatriculation.

**Note :** si le navire n'est pas présent dans le portefeuille, faire une demande de rajout à harmonie@ifremer.fr en précisant le numéro d'immatriculation du navire.

Pour créer une vente, sélectionner le navire puis, par clic droit, choisir « créer une vente ».

Un éditeur s'ouvre à droite de l'écran ; il comporte 4 onglets que nous détaillerons : **enquête**, **vente**, **RTP** et **commentaire**.

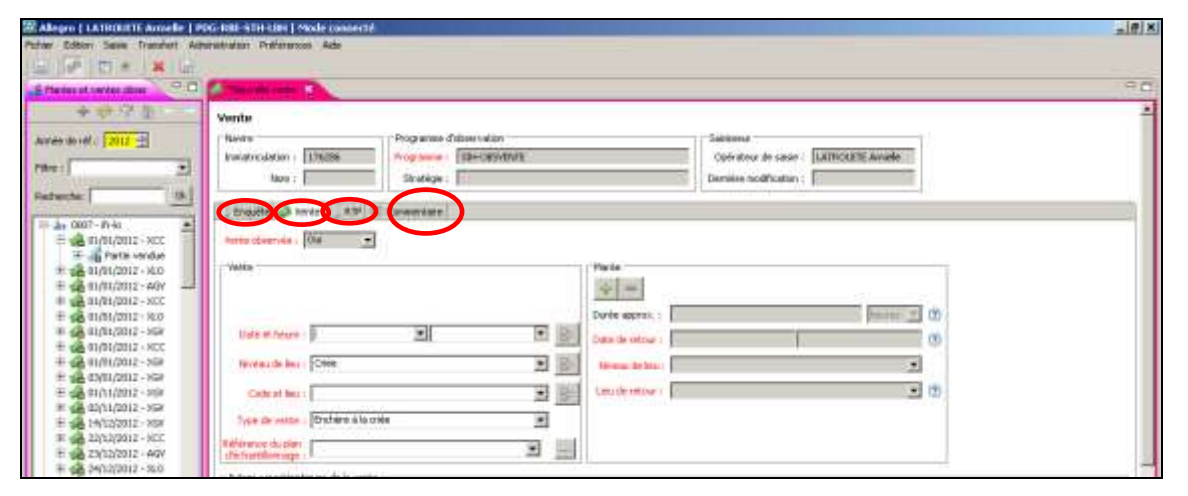

Note : Les champs faces aux libellés en rouge sont obligatoires. L'encadré « Marée » n'est pas à remplir.

### 2.2.1. Onglet Vente

L'onglet vente est le premier à renseigner car si la référence du plan d'échantillonnage n'est pas indiquée, les caractéristiques des autres onglets ne s'afficheront pas.

| 🗐 Enquêt   | te 🗼 Ven                           | te 🗒 RTP 🛡 Commentaire            |                         |                  |        |             |            |
|------------|------------------------------------|-----------------------------------|-------------------------|------------------|--------|-------------|------------|
| Vente ob   | servée :                           | Dui 🖌                             |                         |                  |        |             |            |
| _Vente     |                                    |                                   |                         | Marée            |        |             |            |
|            |                                    |                                   |                         | + =              |        |             |            |
|            |                                    |                                   |                         | Durée approx. :  |        |             | heures ⊻ 🕐 |
| Date       | et heure :                         | 15/01/2013 05:50                  | ) 💽 🔄                   | Date de retour : |        |             | 0          |
| Nivea      | au de lieu :                       | Criée                             |                         | Niveau de lieu : |        |             | ~          |
| Coo        | de et lieu :                       | XLR - La Rochelle                 |                         | Lieu de retour : |        |             |            |
| Type of    | de vente :                         | Enchère à la criée                | <b>~</b>                |                  |        |             |            |
| Référence  | e du plan<br>illonnage :           | 2013_V0142 - LR - La Rochelle - ( | Golfe de Gascog 💌 🛛     |                  |        |             |            |
| - Autres o | caractéristic                      | ques de la vente                  |                         |                  |        |             |            |
|            | Car                                | actéristique                      | Valeur                  |                  | Unité  | Support     | Fraction   |
|            | Stra                               | tégie d'échantillonnage           | Simultané : Toutes espè | ces commerciales | aucune | produit/lot | totale     |
|            | 🔚 📃 Type de lieu d'échantillonnage |                                   |                         |                  | aucune | enquête     | totale     |
|            | Valid                              | lation observateur                | Données non contrôlées  |                  | aucune | données     | totale     |
|            | Valid                              | lation société                    | Non                     |                  | aucune | données     | totale     |
|            | Valid                              | lation programme                  |                         |                  | aucune | données     | totale     |

fremer

Saisie des données dans Allegro Obsvente

- 1. Compléter au minimum les champs obligatoires qui sont en rouge à l'aide des menus déroulants.
- 2. Pour obtenir la référence du plan d'échantillonnage il est aussi possible de cliquer sur 📖 et de cocher la ligne recherchée dans l'éditeur qui s'est ouvert.

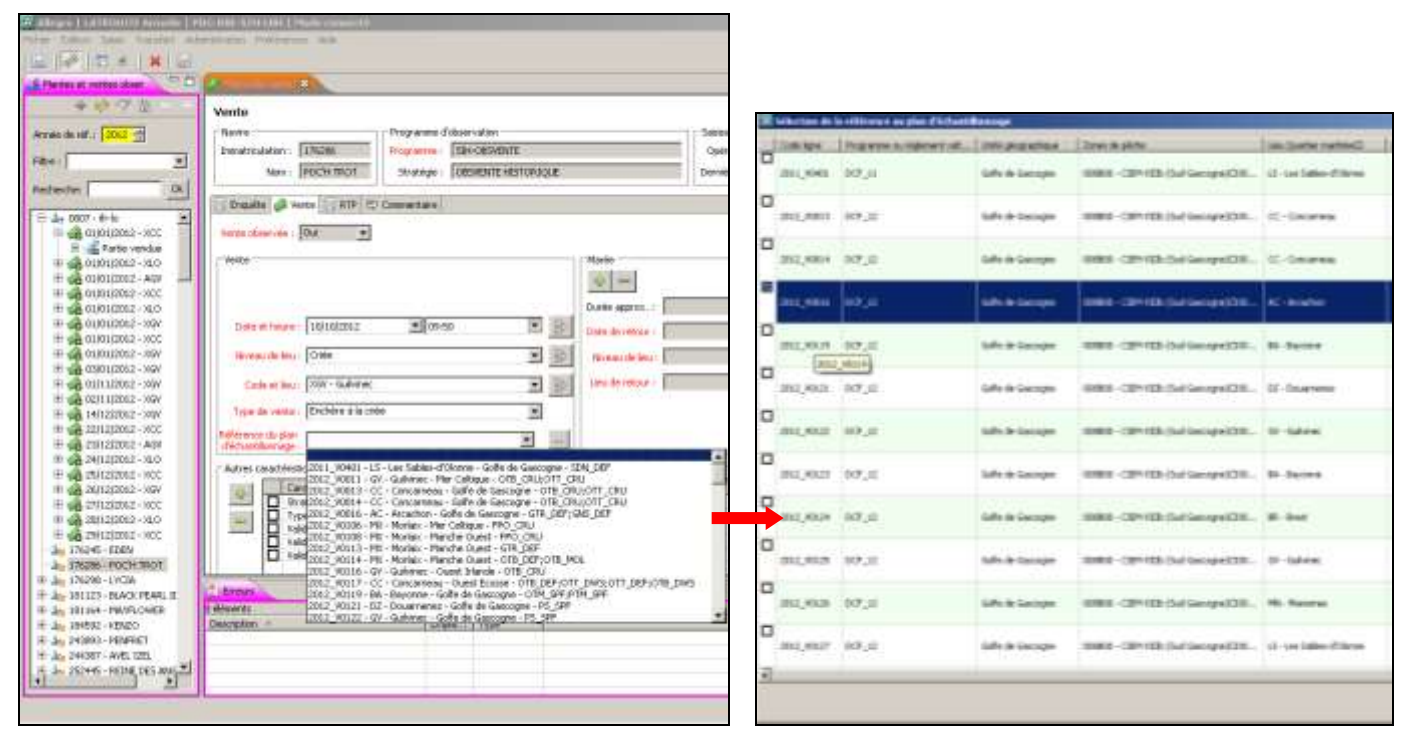

- **3.** Laisser les champs « validation observateur » et « validation société » à : « données non contrôlées » et « non » ; ils seront modifiés en fin de saisie (cf <u>p.36 Processus de validation de la donnée</u> )
- 4. Ne pas se soucier de l'encadré « Marée » à droite.
- 5. Sauvegarder (CTRL + S)

14

### 2.2.2. Onglet Enquête

Renseigner le « **Temps disponible à l'échantillonnage** » qui correspond au nombre d'heures dont l'observateur dispose pour échantillonner une vente, tout navire confondu (temps passé sous la criée) et l'accessibilité au poisson. Sauvegarder (CTRL+S).

| 🗐 Enquêt | te 📣 Vente 🗐 RTP 🛡 Commentaire       |        |
|----------|--------------------------------------|--------|
|          |                                      |        |
|          | Caractéristique                      | Valeur |
| <u> </u> | Temps disponible à l'échantillonnage | 2.0    |
|          | Accessibilité au poisson             |        |
|          |                                      |        |

### 2.2.3. Onglet RTP

Cet onglet ne peut être complété sans avoir créé l'arbre d'échantillonnage de la vente. Il faut donc y revenir plus tard.

### 2.2.4. Onglet commentaire

Cet onglet vous permet d'écrire vos remarques : problème rencontré pendant l'échantillonnage ou pendant la saisie, explication d'une valeur « anormale », précisions...

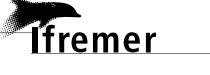

### 2.3. Créer l'arbre d'échantillonnage de la partie vendue

Cette étape est indispensable, elle permet de faciliter considérablement la saisie, sans avoir à saisir les espèces une à une.

- 1. Positionner la souris sur la vente qui vient d'être crée dans la fenêtre de gauche.
- Clic droit, choisir de « coller le lot du modèle d'arbre d'échantillonnage » ou utiliser la touche de raccourci « F2 ».

| A STATE OF TAXABLE PARTY. | ◆ 10/10/2012 - X8W III                       |               |                                  |                  |                         |                          |                                   |                            |
|---------------------------|----------------------------------------------|---------------|----------------------------------|------------------|-------------------------|--------------------------|-----------------------------------|----------------------------|
|                           | Vevite                                       |               |                                  |                  |                         |                          |                                   |                            |
| M .: 2002 -:              | Course                                       | Nogramme d'at | suprivation.                     |                  |                         | Subtreat                 | plates and a second second second |                            |
| ÷                         | Nos   POCH THUT                              | studige [     | SET-ORIVERTE<br>ORIVERTE HESPORE | 13.6             |                         | Dernike sodfication      | LATRICE TE Avuelle                |                            |
|                           | Dente & tote   110 (0.0                      | a subtrate    |                                  |                  |                         | - Company and the second |                                   | 4                          |
| 07-fr-lo                  | Verte share to 104                           |               |                                  |                  |                         |                          |                                   |                            |
| 01/9632012 - 36.0         | - Verla                                      |               |                                  |                  | Marine                  |                          |                                   |                            |
| 01/11/2012 - XCC          | 1. 200                                       |               |                                  |                  | 101-1                   |                          |                                   |                            |
| 01/01/2012 - 3L0          |                                              | 1             |                                  |                  | Darie anyce, :          |                          | Parameter #                       | 1 m                        |
| 01/81/2012 - XCC 0        | ter un lot partie versitat                   | OHIA          |                                  |                  | Called day testing at 1 |                          |                                   | 10                         |
| 01/01/01/2 - NGW 01       | vre                                          | -             |                                  | THEOR .          |                         |                          |                                   | 3                          |
| DIFLIJZOIZ-NG# # 94       | oper linear                                  | Object        |                                  |                  | Sector in the later     |                          |                                   |                            |
| 00[11,02012 - XGP 1 0     | per .                                        | CHI+C         |                                  | 8                | Lass de retour :        |                          |                                   | a (m)                      |
| 22(12)2012 - XCC          | to a bit durantice desires the hand durantee | F2            |                                  | 1                |                         |                          |                                   |                            |
| 23/5232012 - AGV          | other sollinger                              |               | *                                |                  |                         |                          |                                   |                            |
| 25(12)2017 - WCC T En     | poster an PDP                                |               |                                  |                  |                         |                          |                                   |                            |
| 16/12/2012 - #G#          |                                              |               | Million                          | I seas           | 13 mont                 | - Contraction            | 0 27                              | Harborn                    |
| 25/12/2012 - N.D.         | wathor to opticity                           | - 1           |                                  | BUCUMP.          | produkše                | totale.                  | v                                 | Observation par un obser   |
| 29(12)2012 - HCC          | ter a second                                 |               |                                  | BICUDE<br>BICUDE | enquilita<br>données    | totale<br>totale         |                                   | Observation par un observ  |
| SUIS - EDEN               | noollee te sease de la vente                 |               | Non                              | aucune           | données                 | totale                   |                                   | traidation due superviewur |
| 100103012 - 1024          | nördler to polale doe tita                   |               |                                  | and a second     | darrees                 | 10.07                    |                                   | eineigen faußtannte        |
| E290 - LYCIA              | U. Crows                                     |               |                                  |                  |                         |                          |                                   |                            |
| 1264 - PMYFLOWER          | 1 month, 10 months and shift, if addied      |               |                                  |                  |                         |                          |                                   |                            |
| 49k2 x ENCO               | Decorptan +                                  | Eripti        | Type                             |                  |                         |                          |                                   |                            |
| 2003 - PENFRET            | - W Friend's (1 oblaverits)                  |               |                                  |                  |                         |                          |                                   |                            |

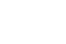

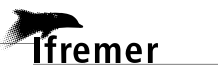

#### Saisie des données dans Allegro Obsvente

**3.** Choisir le modèle correspondant à votre échantillonnage dans la fenêtre de sélection des modèles d'arbre d'échantillonnage qui vient de s'ouvrir.

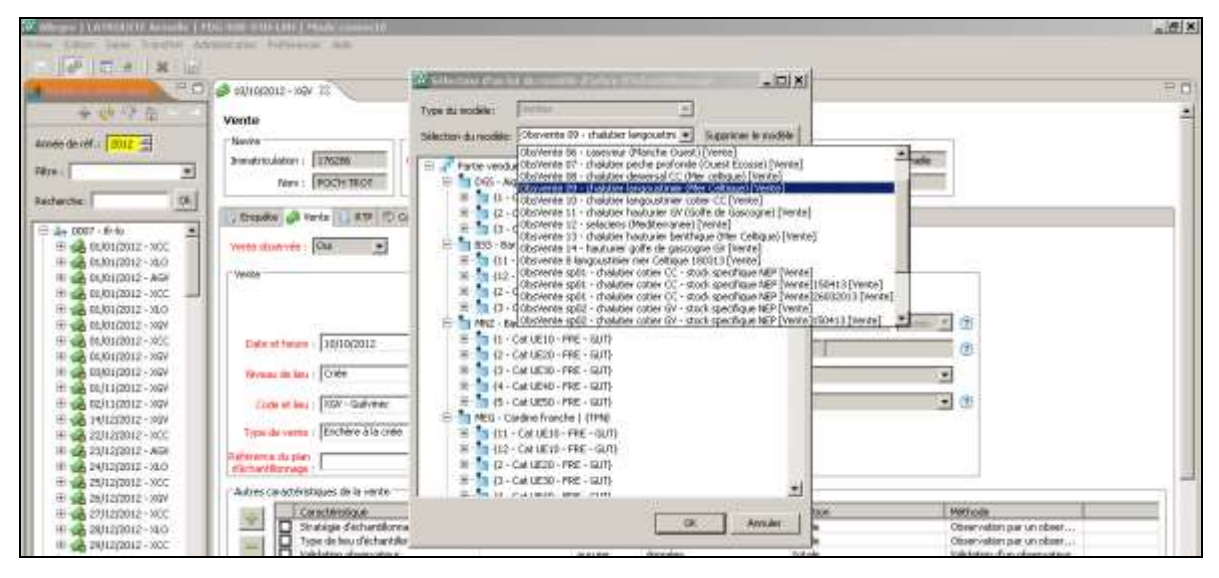

4. Cliquer sur « partie vendue » pour le sélectionner et cliquer sur ok (ou sur la touche « Entrée »).

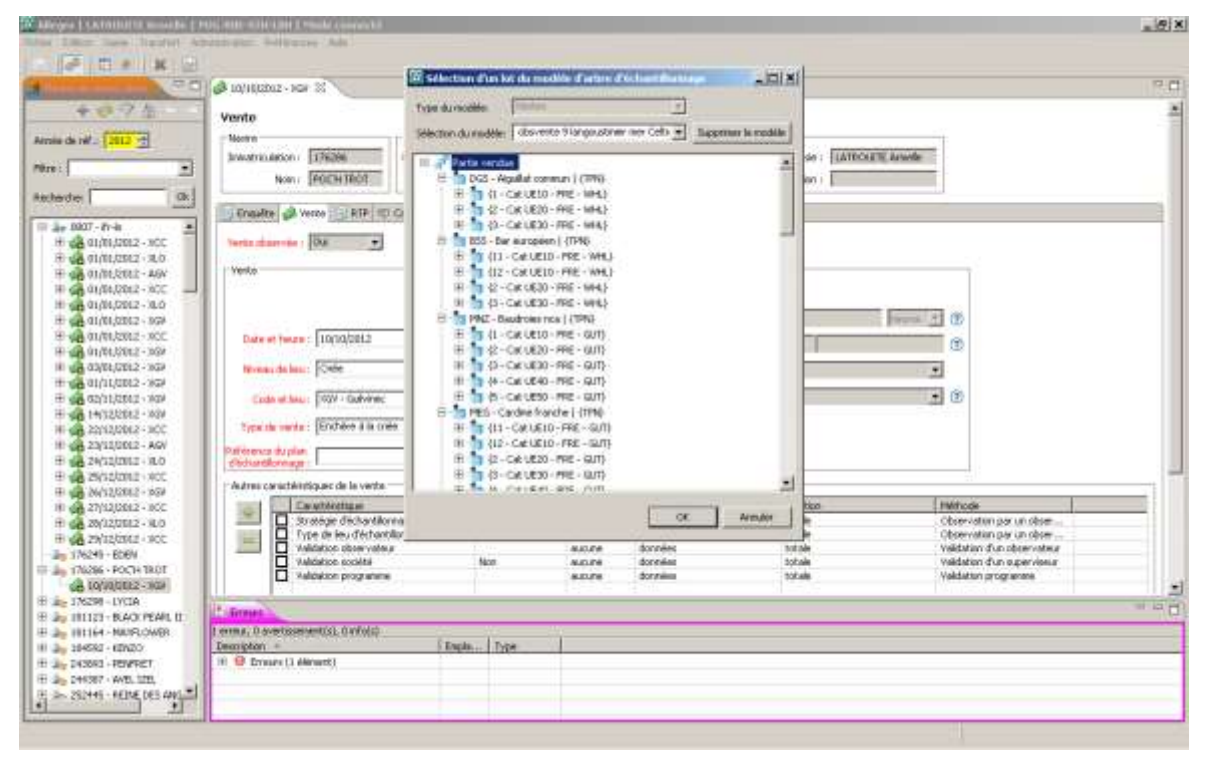

5. Choisir de copier le lot et ses fils pour copier toute l'arborescence.

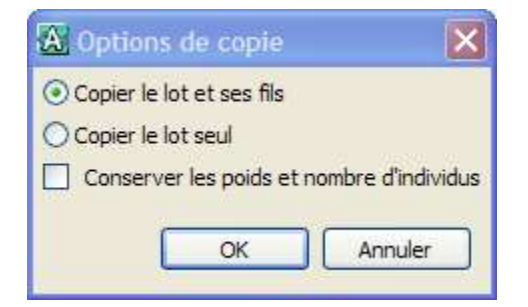

6. Dans la fenêtre de gauche apparaît le lot « partie vendue » sous lequel se déclinent toutes les espèces et leurs catégories.

| Marées et ventes observées                                                                                                    | 20             | 25/05/2015 · UCH                                                                                                    | 11                                                                              |                                                                       |            |                                                                                       |                                                                |              |                                              |
|----------------------------------------------------------------------------------------------------|----------------|----------------------------------------------------------------------------------------------------|---------------------------------------------------------------------------------|-----------------------------------------------------------------------|------------|---------------------------------------------------------------------------------------|----------------------------------------------------------------|--------------|----------------------------------------------|
|                                                                                                    | P. (6) (6) (6) | Vente                                                                                                    |                                                                                 |                                                                       |            |                                                                                       |                                                                |              |                                              |
| hogramme : SH-OBSVENTE<br>Hende de velo : 2015 (†)                                                                                                    |                | Navire<br>Immatriculation -<br>Nom -                                                                                           | 77381W P<br>SANTA MARD                                                          | rogramme d'observation<br>monime Railmanne<br>Stratégie : OBSVENTE No | embre      | 2012 # 2015                                                                           | Saisisseur<br>Opérateur de source :<br>Dernière modification : | USCIII Alica |                                              |
| acherche:                                                                                                    |                | Vento observée : 0                                                                                                    | te [ RTP 10 Con                                                                 | mentaire                                                              |            |                                                                                       |                                                                |              |                                              |
| 275826 - SAINT-MARCOLF<br>277826 - SAINT-MARCOLF<br>277826 - SAINT-MARCA<br>2 Parte-indus<br>1 BLS - Bative (TPN)<br>2 Parte-indus<br>1 BLS - Bative (TPN)<br>2 MNZ - Saudmise rota (TPN)<br>3 MSZ - Calman colling (TPN)<br>3 MSZ - Calman colling (TPN)<br>4 MSX - Chinchard (Musope) (TPN)<br>5 MSZ - Colling (Calman coll (TPN)<br>5 MSZ - Colling (Calman coll (TPN)<br>5 MSZ - Colling (Calman coll (TPN)<br>5 MSZ - Colling (Calman coll (TPN)<br>5 MSZ - Colling (Calman coll (TPN)<br>5 MSZ - Colling (Calman coll (TPN)<br>5 MSZ - Colling (Calman coll (TPN)<br>5 MSZ - Colling (Calman coll (TPN)<br>5 MSZ - Colling (Calman coll (TPN)<br>5 MSZ - Coll (Calman coll (TPN)<br>5 MSZ - Coll (TPN)<br>5 MSZ - Coll (TPN)<br>5 |                | Verte<br>Date et heure :<br>Néceso de lieu :<br>Code et lieu :<br>Type de verte :<br>Référence do plan<br>d'écharit lionnage : | 25/05/2015<br>Crite<br>BCH - Granville<br>Enchères - HAM /<br>2005_V9503 - CH - | + 2004 -<br>+<br>Criètes -<br>Chiets -<br>Cherbourg - Manche Oue -    |            | Maria<br>Durde especie.<br>Date de seture :<br>Flicence de feca :<br>Lieu de seture : |                                                                | taanaa       | ©<br>©                                       |
| <ul> <li>CT2 - Grander cannell (TPN)</li> <li>GUG - Grander yets (TPN)</li> <li>GUU - Grander yets (TPN)</li> <li>GUR - Grander perton (TPN)</li> <li>GUR - Grander rouge (TPN)</li> </ul>                                                                                                    |                | Autras serectáristis                                                                                                    | pes de la venta<br>ctentoque<br>égie d'écloartificana                           | Valeur<br>ge Simultané : es                                           | Sint<br>NC | e support<br>ane produit/let                                                          | traction                                                       |              | Nethode<br>Observation                       |
| DAB - Comande (TDPN)     LEM - Comande (TDPN)     LEM - Comande sole (TDPN)     DAG - Maggereau common (TD)     MAC - Maggereau common (TD)                                                                                                    | Mai            | Valid<br>Valid                                                                                                    | lation observabeur<br>lation sociatel<br>lation groupserme                      | Données non<br>Non                                                    | AUCT       | une données<br>une données<br>une données                                             | Totale<br>Totale<br>Totale                                     |              | Validation d<br>Validation d<br>Validation p |
| p WHE - Merlan ( (TPN)<br>p HEE - Merla europeen ( (TPN)                                                                                                    |                | * Erreurs                                                                                                    |                                                                                 |                                                                       |            |                                                                                       |                                                                |              | -                                            |

#### Arborescence de la marée

A cette étape, la vente est créée. L'arborescence contient plusieurs niveaux :

- le navire
   a 273836 SANTA MARIA
- la date de vente
- ⊿ 🖓 25/05/2015 UCH
- La partie vendue
- L'espèce commerciale

Il suffit de cliquer sur la petite flèche de gauche (le triangle transparent) pour dérouler les « sous-niveaux ». Ainsi vous obtiendrez les champs suivant :

Partie vendue
 BSS - Bar européen | {TPN}

- La catégorie
   In Cat UE10 FRE WHL)
- L'espèce scientifique 🗾 🖬 Dicentrarchus labrax
- Les mensurations
   [1.0 cm]
   [2.0 cm]
- 7. Revenir sur l'onglet RTP (Relation Taille Poids) de l'éditeur de la vente.
  - Si les RTP sont désactivés (la plupart du temps) alors l'onglet n'a pas besoin de modifications, il peut rester tel quel.
  - Si les RTP sont activés alors :
    - Sélectionner la zone de pêche qui sera utilisée pour le calcul RTP de chaque espèce ; même si la référence du plan d'échantillonnage indique la zone de pêche, le logiciel ne remplit pas automatiquement cette colonne.

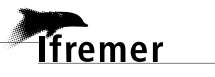

| A Planter of verday share                                                                                                    | and D J Pate                                                                                                    | mbe                                                                                                    |                                  |                                                                                                    | 40j |
|----------------------------------------------------------------------------------------------------|----------------------------------------------------------------------------------------------------|----------------------------------------------------------------------------------------------------|----------------------------------|----------------------------------------------------------------------------------------------------|-----|
| e ch / 7 c)<br>Annie de uit : 2016 2<br>Marse E e constantes<br>Austrectes ( ) (4                                                                    | Vente<br>Nove<br>Ineuritudeton (Usate<br>Nam (POCSIVACE)<br>Disadas (U Nam (U Na )                                                                                        | Propanse John dan<br>Propanse (Strotting)<br>Tratage (CESENT ESTOR)                                                             | u.                               | Contractor de seuse : [LATRICUETE Annuels<br>Devrates souille alcos : [                                                                                                    |     |
| H = 00191/2012 - 1007     H = 00191/2012 - 1007     H = 00191/2012 - 1007     H = 00191/2012 - 100     H = 00191/2012 - 100     H = 00191/2012 - 100 | 10 particle commentative<br>1015 For manapolen<br>1016 - Angulieri commun<br>1010 - Angulieri commun<br>1010 - Angulieri ta<br>1010 - Angulieri ta<br>1010 - Angulieri ta | Eggini in powerkifikaan<br>Distantion of nan bakenor<br>Sepantion oksimifikaa<br>Gabeer Poince galenan<br>Goberr Poince galenan | Nile<br>Tronke<br>Nile<br>Focule | Control (He) (Altra<br>Control - CEM V (CE) (Canad Altra Guada)<br>Altra Control - CEM V (CE) (Canad Altra Guada)<br>Altra Control - CEM V (CE) (Altra Control - CEM V (CE) (CEM V)<br>(MANSO) - CEM V (CE) (Altra Control - CEM V)<br>(MANSO) - CEM V (CE) (Altra Control - CEM V)<br>(MANSO) - CEM V (CEM V)<br>(MANSO) - CEM V (CEM V)<br>(MANSO) - CEM V)<br>(MANSO) - CEM V (CEM V)<br>(MANSO) - CEM V (CEM V)<br>(MANSO) - CEM V (CEM V)<br>(MANSO) - CEM V)<br>(MANSO) - CEM V (CEM V)<br>(MANSO) - CEM V)<br>(MANSO) - CEM V)<br>(MANSO) |     |

• Clic droit, « **Copier vers les espèces commerciales »** pour copier/coller la zone de pêche sélectionnée vers les autres espèces puis « ok » et répondre oui à la question de sauvegarde.

| 🛣 Copie des zones de pêche 🛛 🗙 |                                                                                   |
|--------------------------------|-----------------------------------------------------------------------------------|
|                                |                                                                                   |
| Espèce commerciale             |                                                                                   |
| NEP - Langoustine              |                                                                                   |
| JOD - Saint Pierre             | Sauvegarde d'une vente                                                            |
| RJN - Raie fleurie             |                                                                                   |
| MAC - Maquereau commun         | - Les données dénendantes de la vente (arbre d'échantillonnage) vont être mises à |
| HKE - Merlu européen           | iour avec la nouvelle date de vente ou les nouvelles zones de pêche.              |
| MNZ - Baudroies nca            | Les éditeurs correspondants vont être fermés.                                     |
| PLE - Plie d'Europe            | Voulez-vous continuer ?                                                           |
| MUR - Rouget de roche          |                                                                                   |
| RJC - Raie bouclee             |                                                                                   |
| COD - Morue de l'Atlantique    | <u>O</u> ui <u>N</u> on                                                           |
|                                |                                                                                   |
| SOL - Sole commune             |                                                                                   |
|                                |                                                                                   |
|                                |                                                                                   |
|                                |                                                                                   |
| OK Annuler                     |                                                                                   |

8. Sauvegarder votre saisie par « CTRL +S ».

**Note**: pour toutes demandes de modification, d'évolution ou de création de modèles d'arbres d'échantillonnage, envoyer un mail au guichet d'assistance <u>harmonie@ifremer.fr</u>

### 2.4. Saisie des mensurations et des quantifications d'une espèce

### 2.4.1. Vérification des informations issues du modèle copié

**Règle d'or :** dans un même arbre d'échantillonnage, les lots de même niveau doivent être caractérisés de façon identique.

### **Partie vendue**

Double-cliquer sur la **Partie vendue** et renseigner l'exhaustivité de l'inventaire.

| Inventaire exhaustif                                                                                                    |                                                                                                    |  |  |  |  |  |
|----------------------------------------------------------------------------------------------------|----------------------------------------------------------------------------------------------------|--|--|--|--|--|
| <b>Oui</b> : toutes les différentes espèces à échantillonner débarquées par le bateau sont échantillonnées (espèces G1). | <b>Non</b> : l'échantillonnage a eu lieu sur une partie des espèces à échantillonner (espèces G1) débarquées par le bateau. |  |  |  |  |  |
| IMPORTANT :                                                                                                    | IMPORTANT :                                                                                                    |  |  |  |  |  |
| <ul> <li>Dans le cas d'un échantillonnage simultané,<br/>l'inventaire est exhaustif.</li> </ul>                          | <ul> <li>Dans le cas d'un échantillonnage spécifique,<br/>l'inventaire est non-exhaustif</li> </ul>                         |  |  |  |  |  |

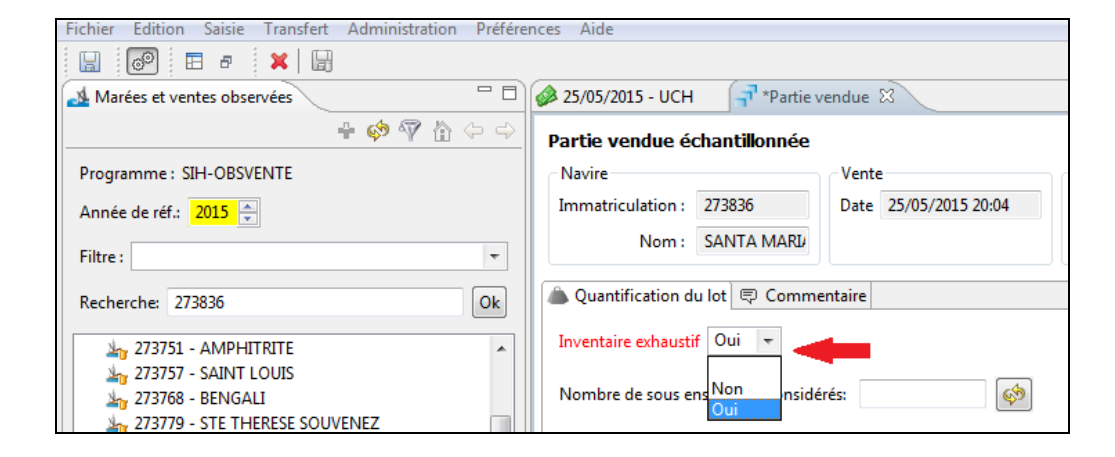

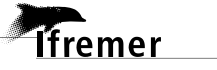

20

### Espèce commerciale

Double-cliquer sur l'**espèce commerciale** échantillonnée : Il faut renseigner l'exhaustivité de l'inventaire et le type de tri.

| Inventaire                                                                                                    | exhaustif                                                                                                    |
|----------------------------------------------------------------------------------------------------|----------------------------------------------------------------------------------------------------|
| <b>Oui</b> : <b>toutes</b> les catégories débarquées de cette espèce ont été échantillonnées.                                                                                                    | Non : l'échantillonnage a été effectué sur une partie des catégories débarquées de l'espèce.                                                                                                    |
| Par exemple ; le bateau SANTA MARIA a débarqué de la<br>morue catégorie 20 et catégorie 30. J'ai effectué un<br>échantillonnage en criée de ces 2 catégories, donc<br>l'inventaire est exhaustif.                                                                                                    | Par exemple ; le bateau SANTA MARIA a débarqué de la<br>morue catégorie 20 et catégorie 30. J'ai seulement<br>échantillonné la morue de catégorie 20, l'inventaire n'est<br>pas exhaustif.                                                                                                    |
| IMPORTANT :                                                                                                    | IMPORTANT :                                                                                                    |
| Si des lots d'individus ont été observés en criée par<br>l'échantillonneur mais qu'ils n'apparaissent pas ensuite<br>dans le catalogue de vente, ils sont à saisir aussi. Ils existent<br>bel et bien, même si ils ne sont plus présents au moment de<br>la vente.                                                                                | Si des lots non-échantillonnés (qui devraient l'être)<br>apparaissent sur le catalogue de vente alors l'inventaire est<br>non-exhaustif (cas de figure à éviter au maximum).                                                                                                    |
| <b>Type</b><br>Dans la fenêtre de droite, il y a un tableau <b>« critère</b> » et «                                                                                                    | <b>de tri</b><br>Jans le champ « <b>valeur</b> » il faut renseigner le type de tri                                                                                                    |
|                                                                                                    |                                                                                                    |
|                                                                                                    |                                                                                                    |
| Échantillonné, et le premier niveau d'extrapolation est la reconstitution de la composition de sa pêche et donc de sa marée. Les compositions en taille par espèces des bateaux échantillonnés sont ensuite sommées et la composition en taille résultante est enfin extrapolée aux débarquements totaux du métier ou de la flottille considérée. | L'unité echantillonnée est la catégorie commerciale. On<br>considère un Tri Catégorie Commerciale lorsqu'un lot en<br>particulier est échantillonné, peu importe le navire qui a<br>pêché. La stratégie d'échantillonnage est basée sur la<br>catégorie commerciale en premier lieu et non sur le navire. |

<u>Note</u>: Le TCC est valable pour la plupart des échantillonnages en Méditerranée et concerne également les stocks de langoustine, anchois et sardine d'Atlantique. Les autres cas sont considérés en TPN. Les arbres d'échantillonnages sont correctement préalablement définis.

| Maries et ventes observées                                                                                                    | 0.7                                                                            | 🖉 25/95/2015 - UCH 🛛 📝 Fatie v                                                                     | endoe 🐴 IIII. Aar even | Republication and a second second sec |                       |
|----------------------------------------------------------------------------------------------------|--------------------------------------------------------------------------------|----------------------------------------------------------------------------------------------------|------------------------|----------------------------------------------------------------------------------------------------|-----------------------|
| ÷.0                                                                                                    | 19.10                                                                          | Lot                                                                                                |                        |                                                                                                    |                       |
| Programme: SN-ORSVENTE                                                                                                    |                                                                                | Nevire                                                                                             | Vente                  | Programmie d'observation                                                                                                    | Seisisseur            |
| Annee de ref: 2005 -                                                                                                    |                                                                                | Investorulation : 201838                                                                           | Date 25/05/2015 20/04  | Programme: SHI-DESVENTE                                                                                                    | Opérateur de sai      |
| fitre:                                                                                                    | 14                                                                             | Non SANTA MAR                                                                                      |                        | Strategie : CBSVENTE Nov                                                                                                    | Derview modification  |
| flacturchia: 273836                                                                                                    | 08                                                                             | A Quertification durint IP Comm                                                                    | enfaire:               |                                                                                                    |                       |
| BSS: Bor Auroption<br>BSS: Bor Auroption<br>MOX - Deuthreiser v<br>MOX - Cardware trav<br>MOX - Cardware trav<br>MOX - Cardware (TM<br>WHG - Markine CMTP<br>HEE: Markine comption<br>COD - Microal de (A                                                                                                    | (13994)<br>ar (17954)<br>che (11994)<br>()<br>40<br>are (12994)<br>Factors (17 | Epter sterifique<br>Criter<br>Type te<br>a                                                         | Valea<br>THA           | The Path - accurs Observation<br>The Carthogene Conservation<br>The Carthogene Conservation<br>The Carthogene Conservation                                                                                                    | te per un observeleur |
| 2012 - Rise Structure<br>2010 - Rise Structure<br>2018 - Rase structure<br>2019 - Rase structure<br>2019 - Rase Structure<br>2019 - Rase Structure | STENS<br>(TPN)<br>(TPN)<br>TPNI<br>TPNI<br>TPNI<br>NI)                         | Lints Fils<br>El Lints Fils regricats<br>Dependiare exhlagent Oui (*)<br>Quantification du let Non | -                      |                                                                                                    |                       |

Terminer par sauvegarder « CTRL + S ».

### **Catégorie commerciale**

Double-cliquer sur la catégorie échantillonnée :

- Toujours mettre OUI à inventaire exhaustif. (A ce niveau de l'arbre, il ne serait pas nécessaire de demander à nouveau l'exhaustivité)
- Dans le cadre des « **critères** » (dans la fenêtre de droite), bien vérifier la **valeur** de chaque critère. Attention, il y en a 4, la barre de défilement verticale est sur la droite (flèche jaune sur l'illustration).

| Fichier Edition Saise Transfert Administration                                                                                                    | on Prefere | nces Aide                                                                                                    |                                                        |                                                                                |                                                                             |  |
|----------------------------------------------------------------------------------------------------|------------|----------------------------------------------------------------------------------------------------|--------------------------------------------------------|--------------------------------------------------------------------------------|-----------------------------------------------------------------------------|--|
| Marées et ventes observées                                                                                                    |            | @ 25/05/2015 - UCH                                                                                                    | vendue 🐴 BSS - Bar européen                            | (TPN) 100 - Cat UE20                                                           | · FRE - WHILT T                                                             |  |
| ÷\$\$\$                                                                                                    | 103        | Lot                                                                                                    |                                                        |                                                                                |                                                                             |  |
| Programme : SH-OBSVENTE<br>Année de réf a 2015 🚖<br>Filtre :                                                                                                    |            | Navire<br>Immatriculation : 273836<br>Nom : SANTA MARU                                                                                                    | Vente 25/05/2015 20:04 P                               | rogramme d'observation<br>rogramme SH-OBSVENTE<br>Stratégie : OBSVENTE Nov     | Saisteseur<br>Opérateur de saisle : YASTEL Alice<br>Dernière modification : |  |
| Recherche: 273836                                                                                                    | Qk         | Quantification du lot S Comm                                                                                                    | entaire                                                |                                                                                |                                                                             |  |
| arg         273751 - AMPHETRITE           arg         273757 - SAMT LOUIS           arg         27370 - SEMT LOUIS           arg         27370 - SEMT LOUIS           arg         27370 - STE THERESE SOUVENEZ           arg         273800 - IEANNE D'ARC           arg         273800 - IEANNE D'ARC           arg         273800 - IEANNE D'ARC           arg         273811 - MARIE THERESE           arg         273812 - INATHALE FRANCOISE           arg         273823 - CHRISNAEL           arg         273824 - MA. DE BRETAGNE           arg         273825 - SANTA MARIA           arg         273826 - SANTA MARIA           arg         273826 - SANTA MARIA           arg         273826 - SANTA MARIA           arg         273826 - SANTA MARIA           arg         273826 - SANTA MARIA           arg         273827 - IACQUES LOUISE           arg         27505/2015 - UCH           arg         Partia versidae           arg         BSS - Bar muntopeen (TPN) |            | Cristes de Cestembrie<br>Espèce scientifique<br>Espèce scientifique<br>Critère<br>Catégorie UE<br>Etat<br>Présentation<br>Lots fils<br>Lots fils réplicets<br>Inventaire estrust? Oui +<br>Quantification du lot | +<br>Valeur<br>Cat UE20<br>FRE - Frain<br>WHL - Entire | unité Méthode<br>aucune Diffusion<br>aucune Diffusion<br>sucune Diffusion<br>m | par une Halle à marée<br>par une Halle à marée<br>par une Halle à marée     |  |

#### Critères de la catégorie commerciale

Ces critères doivent être cohérents avec les observations terrain, surtout pour les espèces suivantes : raies, sole et plie qui peuvent être vidées ou pleines. Il faut surtout bien vérifier les critères **Catégorie de tri terrain, Etat** et **Présentation.** 

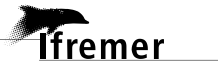

### Saisie des données dans Allegro Obsvente

| 22                                                                                                    | Saisie des données dans Allegro O                                                                                                    | bsvente                                                                                                    |
|----------------------------------------------------------------------------------------------------|----------------------------------------------------------------------------------------------------|----------------------------------------------------------------------------------------------------|
| Catégorie de tri terrain<br>Si la catégorie échantillonnée est de<br>qualité A (la plupart du temps) il<br>faut laisser ce qui est pré-enregistré.<br>En revanche, si la catégorie est de<br>qualité B, il faut signifier dans le<br>champ « Valeur » le qualificatif de<br>« Blessé ». | Critère Catégorie de tri terrain Catégorie UE Etat Catégorie UE Etat Catégorie UE Catégorie UE C | Valeur     Unité       20 Blessé     +     aucune       2/4     20       20 (E)     20 Blessé       20 Blessé     -       20 Hessé     -       20 20 (E)     -       20 20 (E)     -       20 20 (E)     -       20 et +     -       20/30     -       200/250     -       200/300     -       21     -       21 / 27     21 Blessé       210     -       211     - |
| Etat<br>Si l'animal est vivant, congelé ou<br>frais ; c'est ici qu'il faut le renseigner<br>(cliquer dans le champ pour<br>dérouler la liste des différents états<br>proposés).                                                                                                    | Critère Critère Catégorie de tri terrain Catégorie UE Etat Cots fils Lots fils réplicats Inventaire exhaustif Oui Quantification du lot Taux d'échantillonnage: Nombre d'individus comptés:                                                                                                    | Valeur     Unité       20 Blessé     aucune       Cat UE20     aucune       FRE - Frais     aucune       ALI - Vivant     aucune       BOI - Cuit / Bouilli     BOI - Congelé       FRE - Frais     FRE - Frais       FRE - Frais     Superior       FRE - Frais     Superior       FRE - Frais     Frais       Poids de référence / po                             |
| Présentation<br>Si l'animal est éviscéré ou étêté ou<br>entier ; c'est ici qu'il faut le<br>renseigner (cliquer dans le champ<br>pour dérouler la liste des différentes<br>présentations proposées).                                                                                    | Critère Critère Critère Catégorie UE Etat Présentation Cui Présentation Cui Présentation Cu | ValeurUnitéCat UE20aucuneFRE - FraisaucuneWHL - EntieraucuneROE-C - Laitance, œufs (présentatSAD - Salé à secSAL - Légèrement salé en saumureSGH - Salé, éviscéré et étêtéSGT - Salé et éviscéréSKI - DépouilléSUR - SurimiTAL - QueueTLD - EqueutéTNG-C - LangueTNG-C - LangueTNG-C - LangueUNK - InconnuWHL - EntierWNG - Ailerons                                |

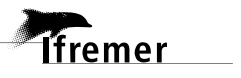

### 2.4.2. Saisie des mensurations

#### **Espèces scientifique**

Dans la continuité de descendre dans les niveaux de l'arbre :

- 1. Clic droit sur l'espèce scientifique
- 2. Sélectionner Editeur de plusieurs lots par tableau, ou utiliser la touche raccourcie « CTRL + T »

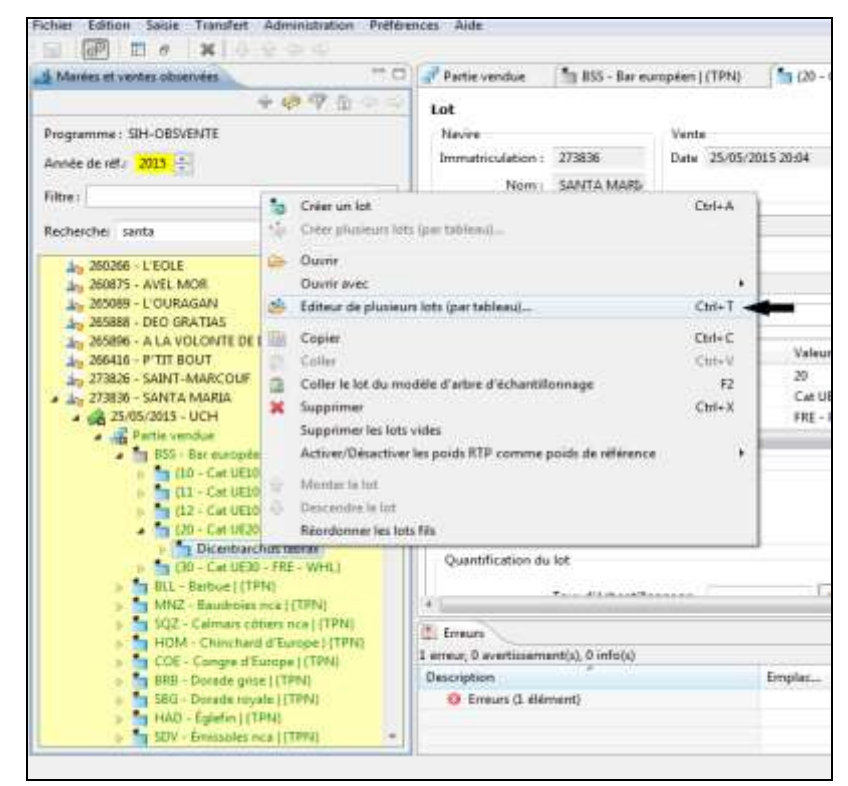

#### 3. L'encadré suivant apparait :

| Address of London Life and                                                                                                    |    | Constructives Informations                                                    | - |  |  |  |
|----------------------------------------------------------------------------------------------------|----|-------------------------------------------------------------------------------|---|--|--|--|
| *****                                                                                                    |    | Modifier physicurs lots                                                       |   |  |  |  |
| Rogeneers : SEH-DBSVD4TE                                                                                                    |    |                                                                               |   |  |  |  |
| Arcele de Mr. 2005                                                                                                    |    | Sillection du cibles de classement numérique                                  |   |  |  |  |
| 99/41                                                                                                    |    | Office de réalizamient : Longueur tetrés (LT)                                 | - |  |  |  |
| echarche: santa                                                                                                    | 99 | Mithoda: Masan au crisper un observatura                                      |   |  |  |  |
| 2 20080 - L SOLE<br>2 20087 - ANE, MON<br>2 20080 - L COLE<br>2 20087 - COARSAN<br>2 20180 - DCO GRATAS<br>2 20180 - DCO GRATAS<br>2 20180 - AL VOLONED DC DEU<br>2 20180 - SONY ARACONF<br>2 70786 - SONY ARACONF<br>4 207286 - SONY ARACONF<br>4 20728 - SONY ARACONF<br>4 20728 - SONY ARACONF<br>4 2072 |    | Andre cre<br>Mennene<br>Precision di la reserve 13<br>Juffiserreti il analyse |   |  |  |  |

- 4. Renseigner les tailles Min et Max
- 5. Cliquer sur suivant. Plusieurs fenêtres s'enchainent, cliquer sur Entrée à chaque fois.

- 6. Saisir les mensurations dans le tableau qui apparait :
  - Saisir à la volée la taille dans l'encadré au-dessus du tableau et en utilisant « entrée » pour valider la saisie. Le nombre d'individu par classe de taille se renseigne automatiquement dans le tableau.

<u>0U</u>

• Saisir le nombre d'individu par classe de taille et passer à la ligne suivante par « entrée » ou en utilisant les flèches du clavier.

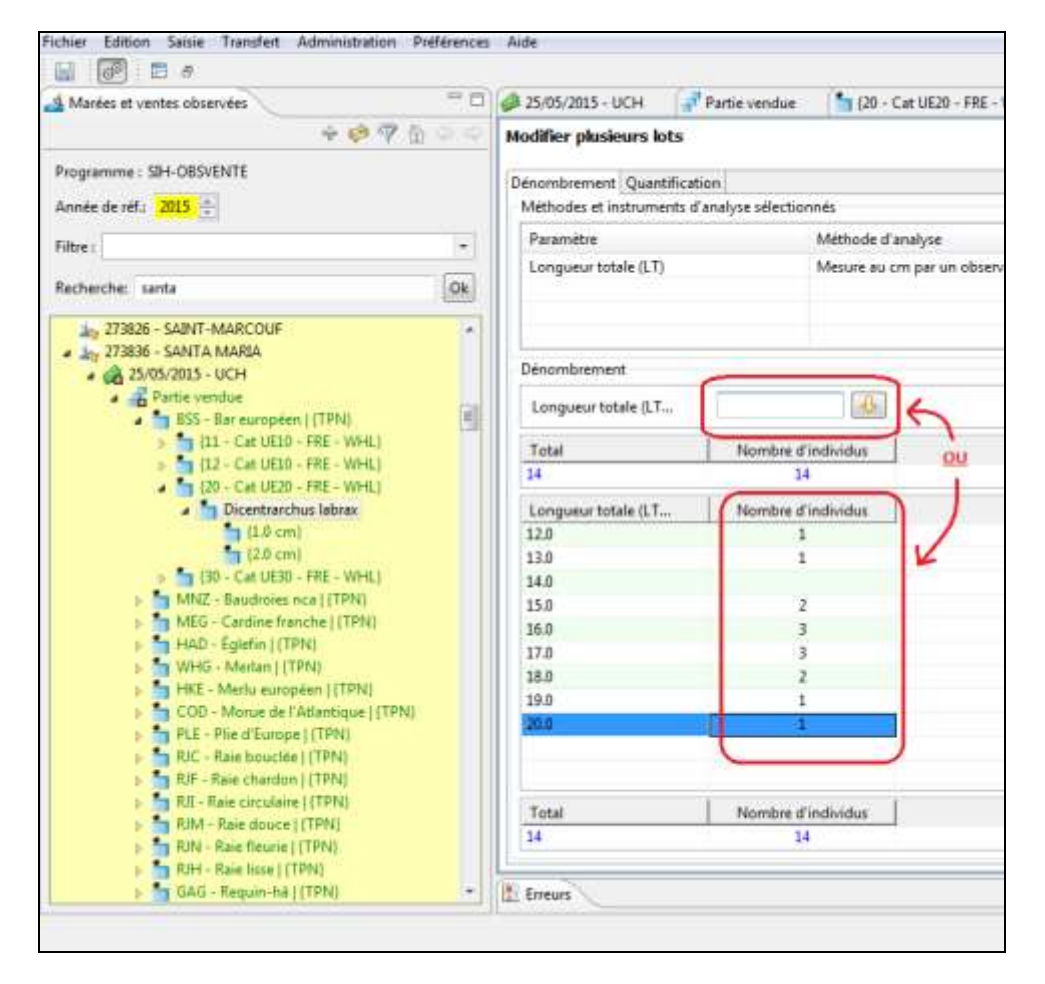

#### 7. Sauvegarder « CTRL + S »

- 8. Pour une espèce sexée, répéter les étapes précédentes :
  - Clic droit sur l'espèce scientifique
  - o sélectionner « éditeur de plusieurs lots par tableau (CTRL T) »
  - o Renseigner les tailles min et max tout sexes confondus
  - Clic deux fois sur suivant
  - o Choisir le mode de saisie qui vous convient et appliquer

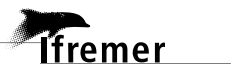

### 2.4.3. Saisie des poids

**Règle d'or** : s'il existe un poids observé (poids relevé sous la criée), celui-ci est pris en compte en priorité sinon par défaut on utilise le poids calculé par RTP.

### **Espèces scientifique**

- 1. Cliquer dans l'onglet « quantification »
- 2. Cliquer sur le 💽 et sélectionner le PSFM (Paramètre Support Fraction Méthode) correspondant ; privilégier la mesure par un observateur.

| Mardes et ventes observées                                                                                                    | Partie vendue BSS          | Bar suropéen ((TPN) | 1 (20 - Cat UE20 - FRE - WHL)       | Dicentrarchus labras (tableau)  |
|----------------------------------------------------------------------------------------------------|----------------------------|---------------------|-------------------------------------|---------------------------------|
| + * * * * * * *                                                                                                    | Modifier plusieurs         |                     |                                     | A.                              |
| rogramme : SH-OBSVENTE                                                                                                    | Dénombrement Quantificatio | in                  |                                     | <b>T</b>                        |
| nnés de réf: 2015 🚼                                                                                                    | Dicentrarchus labrax       |                     |                                     | éditeur de l'espèce scientifiqu |
| ibré i                                                                                                    | Taux d'échantilionnage:    | Po                  | ids de référence / poids d'élévatio | in L                            |
| echerche: santa                                                                                                    | Poids (ke)                 | Référence Mét       | thade                               | Intrument d'analyse             |
| Aug 273826 - SAINT-MARCOUF                                                                                                    |                            |                     |                                     |                                 |
| 273836 - SANTA MARIA                                                                                                    |                            |                     |                                     |                                 |
| Partie vendue                                                                                                    | ×                          |                     |                                     |                                 |
| a 🌆 BSS - Bar européen ( (TPN)                                                                                                    | G                          |                     |                                     | (and (B) (and (a))              |
| 5 🐂 (11 - Cat UE10 - FRE - WHL)                                                                                                    | Filesday des period        | e.                  | Peter second second                 |                                 |
| 3 (12 - Cat UELO - FRE - WHL)                                                                                                    | Selection des PSPM         |                     | Texas byy PSFM-she Sa y             | tratiligie Tous les PSFM        |
| <ul> <li>To Cart Lie 20 - FH2 - WHL)</li> <li>Discontractions labors</li> </ul>                                                                                                    | Support                    | Fraction            | Méthode                             | Niveau d'aggrégat               |
| (12.0 cm)                                                                                                    | produit/lot                | totale              | Incontue                            | AUCUM                           |
| 🍤 (13.0 cm)                                                                                                    | produit/lat                | totale              | Mesure d'un profession              | aucune                          |
| is.0-cm)                                                                                                    | produit/list               | totale              | Mesure par un observat              | AUCUNE                          |
| (16.0 cm)                                                                                                    | produit/let                | totale              | Declaration d'un profes             | aucune                          |
| [17.0 cm]                                                                                                    | produit/Set                | totale              | Estimation par un obser             | Aucune                          |
| (Job cm)                                                                                                    |                            |                     |                                     |                                 |
| 120.0 cm)                                                                                                    |                            |                     |                                     |                                 |
| 5 130 - Cat UE30 - FRE - WHL)                                                                                                    |                            |                     |                                     |                                 |
| 🖌 🏪 MNZ - Baudroies nos (TPN)                                                                                                    |                            |                     |                                     |                                 |
| 🖌 🎦 (18 – Cut UE10 + FRE – GUT)                                                                                                    |                            |                     |                                     |                                 |
| 🕨 🎦 Lophius budegassa                                                                                                    |                            |                     |                                     |                                 |
| a second and a second second sec |                            |                     | OK                                  | Annuler                         |
| P T Lopinos pocatorius                                                                                                    |                            |                     |                                     |                                 |
| <ul> <li>Can UE28 - FPE - GUT)</li> </ul>                                                                                                    |                            |                     |                                     |                                 |

3. Renseigner le poids de l'échantillon dans le tableau

| 🗗 Partie vendue                   | 🚹 BSS - Bar européen   (TPI | N} (10 - Cat UE20 - FRE -     | WHL) 👘 *Dicentrarchus labrax (tableau) 🖄 🔪 |
|-----------------------------------|-----------------------------|-------------------------------|--------------------------------------------|
| Modifier plusieur                 | s lots                      |                               |                                            |
| Dénombrement Q                    | uantification               |                               |                                            |
| ▼ Dicentrarchus<br>Taux d'échanti | labrax<br>Ilonnage:         | Poids de référence / poids c  | d'élévation : 21.0/                        |
| Poi                               | ds (kg) Référence           | Méthode                       | Intrument d'analyse                        |
| 21,                               |                             | Mesure par un observateur     |                                            |
| 21/                               | D                           | Calcul par coefficient équiva | lent poids vif                             |

Si la totalité de la capture a été échantillonnée, alors le taux d'échantillonnage peut être laissé à vide. Il sera interprété comme un taux d'échantillonnage égal à 1

4. Sauvegarder « CTRL + S ».

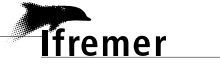

#### Saisie des données dans Allegro Obsvente

5. S'il existe un poids d'élévation pour cette catégorie (par exemple : j'ai échantillonné 21kg de bar catégorie 20 sur 40kg) alors, il faut, dans l'encadré « Poids de référence / poids d'élévation » renseigner le poids d'élévation et pour obtenir le taux d'échantillonnage, cliquer sur l'encadré avec la flèche jaune.

| Partie vendue       BSS - Bar européen   {TPN}       {20 - Cat UE20 - FRE - WHL}       Dicentrarchus labrax (tableau) S         Modifier plusieurs lots       Cliquer sur cet encadré pour obtenir<br>le taux d'échantillonnage       Cliquer sur cet encadré pour obtenir<br>le taux d'échantillonnage         Dénombrement Quantification       Intrument d'analyse       Poids (kg)       Référence       Méthode       Intrument d'analyse         Poids (kg)       Référence       Méthode       Intrument d'analyse       Intrument d'analyse         Image:       21.0       Image:       Calcul par coefficient équivalent poids vif       Image: |                   |               |                                    |                                             |                                     |
|----------------------------------------------------------------------------------------------------|-------------------|---------------|------------------------------------|---------------------------------------------|-------------------------------------|
| Modifier plusieurs lots       cliquer sur cet encadré pour obtenir<br>le taux d'échantillonnage         Dénombrement Quantification       Intrument d'analyse         Dicentrarchus labrax       Poids de référence / poids d'élévation : 21.0/40         Image:       21.0/40         Image:       Poids (kg)         Référence       Méthode         Image:       21.0         Image:       21.0         Image:       Calcul par coefficient équivalent poids vif                                                                                                    | Partie vendue     | 📩 BSS - Ba    | r européen   {TPN}                 | 10 - Cat UE20 - FRE - WHL                   | 🕇 *Dicentrarchus labrax (tableau) 🛛 |
| Dénombrement       Quantification         ✓ Dicentrarchus labrax         Taux d'échantillonnage:       21.0/40         Poids de référence / poids d'élévation : 21.0/40         Poids (kg)       Référence         Méthode       Intrument d'analyse         21.0       V         Mesure par un observateur       Calcul par coefficient équivalent poids vif                                                                                                    | Modifier plusieur | rs lots       | cliquer sur cet<br>le taux d'échar | encadré pour obtenir<br>ntillonnage         |                                     |
| <ul> <li>Dicentrarchus labrax             </li> <li>Taux d'échantillonnage: 21.0/40             </li> <li>Poids de référence / poids d'élévation : 21.0/40             </li> <li>Poids (kg) Référence Méthode Intrument d'analyse             </li> <li>21.0             </li> <li>Mesure par un observateur             </li> <li>Calcul par coefficient équivalent poids vif             </li> </ul>                                                                                                    | Dénombrement Q    | uantification |                                    |                                             |                                     |
| Taux d'échantillonnage:       21.0/40       Poids de référence / poids d'élévation : 21.0/40         Poids (kg)       Référence       Méthode       Intrument d'analyse         21.0       V       Mesure par un observateur       Calcul par coefficient équivalent poids vif                                                                                                    | ▼ Dicentrarchus   | labrax        |                                    | •                                           |                                     |
| Poids (kg)       Référence       Méthode       Intrument d'analyse         Image: 21.0       Image: 21.0       Mesure par un observateur       Image: 21.0         Image: 21.0       Image: 21.0       Calcul par coefficient équivalent poids vif       Image: 21.0                                                                                                    | Taux d'échanti    | illonnage: 21 | .0/40                              | Poids de référence / poids d'élévation : 21 | 1.0/ 40                             |
| 21.0     Mesure par un observateur       21.0     Calcul par coefficient équivalent poids vif                                                                                                    | Poi               | ids (kg)      | Référence                          | Méthode                                     | Intrument d'analyse                 |
| Image: Calcul par coefficient équivalent poids vif                                                                                                    | 21.0              | 0             |                                    | Mesure par un observateur                   |                                     |
|                                                                                                    | 21.0              | 0             |                                    | Calcul par coefficient équivalent poids vif |                                     |
|                                                                                                    |                   |               |                                    |                                             |                                     |

- 6. Sauvegarder « CTRL + S ». Si des éditeurs de message d'erreur s'affiche, cliquer sur OK.
- 7. Saisir toutes les mensurations et les quantifications de l'ensemble de l'échantillonnage.
  - Pour renseigner une catégorie différente de la même espèce double-clic sur la catégorie adéquate et renseigner les informations utiles, reprendre la saisie à partir de la <u>p.21 Catégorie commerciale</u>
  - Pour renseigner une espèce différente, reprendre la saisie à partir de la p.20 Espèce commerciale

#### Note :

26

1- En cas d'oubli de saisie du poids du lot dans l'onglet « quantification », il peut être renseigné sur l'interface de l'espèce scientifique

- Double-clic sur l'espèce scientifique
- Sur la partie droite de l'écran, en bas, il y a un cadre « quantification du lot »
- Remplir cet encadré de la même manière qu'expliqué précédemment (reprendre au point 2 de ce même paragraphe)

**2**- En cas de caisse de mélange, le poids peut être renseigné sur l'interface de la catégorie commerciale. Il est possible qu'au moment de l'échantillonnage en criée, il y ait 1 caisse avec un poids associé et plusieurs espèces différentes dedans (caisse de mélange de raies ou baudroies...)

- Double-clic sur la catégorie commerciale
- Sur la partie droite de l'écran, en bas, il y a un cadre « quantification du lot »
- Remplir cet encadré de la même manière qu'expliqué précédemment (reprendre au point 2 de ce même paragraphe)

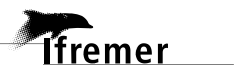

### 2.4.4. Ajout d'une espèce non présente dans l'arbre d'échantillonnage

- 1. Se placer sur la vente, clic droit « créer un lot ».
- Dans le champ « Espèce commerciale » de l'éditeur qui s'est ouvert, saisir le code FAO (cf <u>p.46 Annexe 2 -</u> <u>Codes FAO des espèces les plus courantes</u>) de l'espèce concernée.
- 3. Renseigner l'inventaire exhaustif.
- 4. Renseigner le type de tri.

| Fichier Edition Saine Transfert                                                                                                    | Administra                                                                            | tion Préhérences Aide                                                                                             |                               |                                                                                                 |                             |
|----------------------------------------------------------------------------------------------------|---------------------------------------------------------------------------------------|----------------------------------------------------------------------------------------------------|-------------------------------|-------------------------------------------------------------------------------------------------|-----------------------------|
| 📓 🗐 🖬 🖉 😽 🖉                                                                                                    | 29.9.2                                                                                |                                                                                                    |                               |                                                                                                 |                             |
| A Marées et ventes observées                                                                                                    | ·- []                                                                                 | "T "Howens lot II"                                                                                                |                               |                                                                                                 |                             |
| + 49 17                                                                                                    | \$ \$ \$ \$                                                                           | Lot                                                                                                    |                               |                                                                                                 |                             |
| Programme : SIH-OBSVENTE                                                                                                    |                                                                                       | Navire                                                                                                    | Vente                         | Programme d'observation                                                                         | Saisisseur                  |
| Année de réf : 2015 🕀                                                                                                    |                                                                                       | Immetriculation : 273836                                                                                          | Date 25/05/2015 20:04         | Programme) SIH-OBSVENTS                                                                         | Opérateur de saisie         |
| Filtre :                                                                                                    |                                                                                       | Nom: Sente Marti                                                                                                  |                               | Strategie: OBSVENTE NO                                                                          | 2 Demere modification       |
| Recherchie: santa<br>Partie vendue<br>BSS - Gar europé<br>MNZ - Baudroise<br>108 - Cat UESI                                                                       | 5%<br>en   (TPI<br>L nca   (1<br>D - FRE -                                            | Quantification du lot 😰 Comme<br>Critéres de clessement Espèce commercial DAB - Lime Espèce scientifique:         | ande                          | ·                                                                                               |                             |
| 100 - Cat UE3<br>100 - Cat UE3<br>100 - Cat UE3<br>100 - Cat UE3<br>100 - Cat UE5<br>100 - Églén (1)<br>100 - Églén (1)<br>100 - Kettel                           | D - FRE -<br>0 - FRE -<br>0 - FRE -<br>0 - FRE -<br>anche  <br>TEN()<br>TEN()         | Critere                                                                                                    | Valeur<br>TPN<br>TCC<br>TRK C | Unité Méthod<br>In Patri - aucune Observa<br>In Catégorie Commerciale<br>en patrim (Métric<br>m | t<br>Gon par un observateur |
| COD - Mortu and<br>COD - Mortu and<br>PLE - Pile d'Europ<br>RJC - Raie boucit<br>RJC - Raie toucit<br>RJF - Raie chardo<br>RJM - Raie drouce<br>RJM - Raie freume | opden  [<br>  Atlanti<br>pe (TPf<br>ee (TPh<br>m (TPh<br>m (TPh<br>e)(TPh)<br>e (TPN) | Lots fils<br>Lots fils réplicats<br>Inventaire enheuntif<br>Quantification du loc Non<br>Dou<br>Taux d'échantillo | mage:                         | Poids de référence / poids d'éle                                                                | vation :                    |

- 5. Sauvegarder « CTRL + S ».
- 6. Se placer sur le code FAO créé dans l'éditeur de gauche, clic droit « créer un lot »

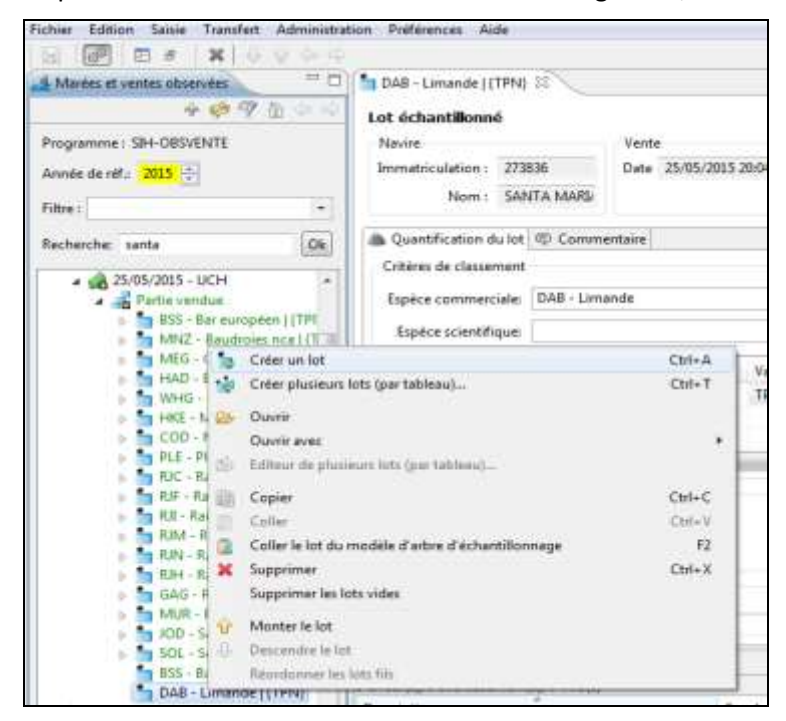

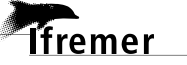

- 7. Dans l'éditeur qui s'est ouvert, renseigner le tableau de quantification en cliquant sur le 🕒 et sélectionner le paramètre « Catégorie de tri terrain » et OK.
- 8. Renouveler 3 fois l'opération pour sélectionner également ces 3 autres paramètres : « Catégorie UE », « Etat », « Présentation ».

| Echier Edition Service Transfert Administra                                        | tion Préférences Alde                        |                               |                |                       |                         |                        |               |
|------------------------------------------------------------------------------------|----------------------------------------------|-------------------------------|----------------|-----------------------|-------------------------|------------------------|---------------|
|                                                                                    | (                                            |                               |                |                       |                         |                        |               |
| A Marées et ventes observées 👘 🗆                                                   | DAB - Limande   (TPN)                        | Thiouvery int 12              |                |                       |                         |                        |               |
| 1 1 1 1 1 1 1 1 1 1 1 1 1 1 1 1 1 1 1                                              | Lot                                          |                               |                |                       |                         |                        |               |
| Programme : SH-OBSVENTE                                                            | Navine                                       | Vente                         | Programme      | diabservation         | Sainisseur              |                        |               |
| Année de réf.: 2015 😴                                                              | Immatriculation : 273836                     | Date: 25/05/2015 20           | 9:04 Programme | SIH-OBSVENTE          | Opérateur de saisie :   | VASTEL Alice           |               |
| Fitre: +                                                                           | Nom : SANTA M                                | ARD                           | Stratégie      | OBSVENTE Nov          | Dernière modification : |                        |               |
| Recherche: santa Ok                                                                | 👜 Quantification du lot                      | 2                             |                |                       |                         |                        | 000           |
| 25:05/2015 - UCH -                                                                 | Critères de classement<br>Espèce commerciale | Sélection des PSFM            |                |                       | Tinue les               | PSPM de la stratiligie | Tous les PSFM |
| 늘 BSS - Ber europeen ) (TPI)                                                       | Trike                                        | Paramétre                     | Support        | Fraction              | Mithode                 | Niveau                 | d'aggrégat *  |
| MNZ - Baudroies nos [ [7                                                           | Crim Aspece scientingue                      | Longueur du deuxième s        | individu       | queue de lango        | ustine Mesure au 1/3    | 00 mm p aucune         |               |
| MEG - Cantine franche                                                              | Criter                                       | Le lot est-il détaillé ou pas | produit/lot    | totale                | Observation p           | ar un obs aucunr       |               |
| HAD - Eglefin   (TPN)                                                              |                                              | Seve                          | produit/lot    | totale                | Observation p           | er un obs eucune       |               |
| WHU - Metan ((PPN)                                                                 |                                              | Catégorie de tri temain ;     | produit/lot    | totale                | Déclaration d           | un profes aucune       | 4             |
| TAL - Menu de l'Atlanti                                                            | Comp Comp                                    | Categorie UE                  | produit/lot    | totale                | Diffusion par           | ane Halle aucune       | £             |
| PLF - Plie d'Europe ((TP)                                                          | 21                                           | Etat )                        | produit/lot    | totale                | Déclaration d'          | un profes aucuna       | - in -        |
| RIC - Rate brocke   (TP)                                                           | 1.7.14                                       | Etat                          | produit/lot    | totale                | Observation p           | er un obs aucune       |               |
| RIF - Raie chardon   (TP)                                                          | Lots fils                                    | Femelles gramees [?           | produit/lot    | totale                | Observation p           | ar un obs aucuna       | , 1           |
| SIL - Raie circulaire   (TPF                                                       | E Lots fils réplicats                        | Presentation \                | .produit/lot   | totale                | Déclaration d'          | un profes. aucuni      | t 👘           |
| RIM - Raie douce ( (TPN)                                                           | 100                                          | Presentation \\\              | produit/lot    | totale                | Observation p           | er un obs eucune       |               |
| Sa RIN - Raie fleurie   (TPN)                                                      | Inventave-exhausta 04                        | Y                             | 4              |                       |                         |                        |               |
| RIH - Raie Isse ( [TPN)                                                            | Quantification du lot                        | Sélectionner un à un          |                |                       |                         | CK                     | Annuler       |
| <ul> <li>Second - Requirient (1999)</li> <li>Second - Requirient (1999)</li> </ul> | 1 1 1 1 1 1 1 1 1 1 1 1 1 1 1 1 1 1 1 1      | L'ecs a parametres            |                |                       |                         | And an and the second  |               |
| IOD - Saint Pierre I (TPN)                                                         | Taux d'ech                                   | antilonnage:                  | Poiss de réfer | ence / poids d'elevan | 0011                    |                        |               |

9. Les 4 paramètres sont désormais affichés dans l'éditeur des critères. Modifier la méthode pour les 4 par « Diffusion par une halle à marée »

| Picture Editory Same Transfelt Administration | tion Protocorona Auto         |                        |                   |                |                                                                                                    |            |  |
|-----------------------------------------------|-------------------------------|------------------------|-------------------|----------------|----------------------------------------------------------------------------------------------------|------------|--|
| H @ D & X > 9 ~ ~                             |                               |                        |                   |                |                                                                                                    |            |  |
| 🛃 Mardes et ventes observées 💦 🧮 🗔            | DAB - Limande ( (TPN)         | Noureau het 22         |                   |                |                                                                                                    |            |  |
| + 😢 🖓 🖄 🗢 <                                   | Lot                           | 200                    | 2020010404500     |                | OLMON                                                                                                    |            |  |
| Programme : SB4-OBSVENTE                      | hlavine                       | Vente                  | Programme d'obser | rvation        | Saicioteur                                                                                                    |            |  |
| Année de réf. 2015 🗄                          | Immatriculation: 273836       | Date: 25/05/2015 20:04 | Programma: SH-    | OBSVENTE       | Opérateur de sanie :                                                                                                    | VASTEL ARE |  |
| Filtre:                                       | Nom: SANTA MARL               |                        | Strategre : 085   | WENTE Nov      | Demiire modification :                                                                                                    |            |  |
| Recherche: santa                              | A Quantification du lot 🕸 Com | nentaire               |                   |                |                                                                                                    |            |  |
| 25/05/2015 - UCH                              | Explore commerciale •         |                        |                   |                |                                                                                                    |            |  |
| MHZ - Baustroian nca   [7]                    | Espèce scientifique:          |                        | •                 |                |                                                                                                    |            |  |
| MEG - Cardina Bianzha (                       | Grittere                      | Valeur                 | Unité             | Méthode        |                                                                                                    |            |  |
| Mittig - Merlen ((TPN)                        | El Catégorie de               | tri terrain            | aucune            | Diffusion par  | une Halle à marée                                                                                                    |            |  |
| tite - Mertu surapien (1                      | Catégorie UB                  |                        | ancrie            | Diffusion par  | une Halle à marée                                                                                                    |            |  |
| COD - Morue de l'Atlanti                      | Elat.                         |                        | aucune            | Ciffusion part | une Halle à marée                                                                                                    |            |  |
| PLE - Ple d'Europe   (7P)                     | 1.4                           |                        | M.                | Declaration of | in not set of the set of the set |            |  |
| Bur - Raie chanton ( 199                      | Latsfils                      |                        |                   | Observation p  | ar on observateur                                                                                                    |            |  |
| Ta RJI - Raie circulaire   TPP                | Lots fils réplicats           |                        |                   |                |                                                                                                    |            |  |

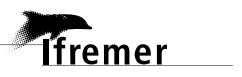

#### Saisie des données dans Allegro Obsvente

- **10.** Renseigner ensuite la valeur de chaque critère.
  - *Par exemple* : Catégorie de tri terrain : 10
    - Catégorie UE : Cat UE10
    - Etat : FRE Frais
    - Présentation : WHL Entier

| Ficture Entron Salate Transfert Administ                                                                                                    | ration: Politimences Aute                                                                                                    |                                                                         |           |
|----------------------------------------------------------------------------------------------------|----------------------------------------------------------------------------------------------------|-------------------------------------------------------------------------|-----------|
|                                                                                                    |                                                                                                    |                                                                         |           |
| 👍 Marées et ventes observées 👘 🖓                                                                                                    | DAE - Limande   (TPN)                                                                                                    |                                                                         |           |
| +07000                                                                                                    | Lot                                                                                                    |                                                                         |           |
| Programme: SH-OBSVENTE                                                                                                    | Navire Vente                                                                                                    | Programme d'observation Saisisseur                                      |           |
| Annie de utt - Mits Al                                                                                                    | Immatriculation: 273836 Date 25/05/                                                                                                    | V2015 20:04 Programme: SPI-C08SVENTE Opérateur de saisle : VASTEL Alice |           |
| and a second second sec | Nom: SANTA MARK                                                                                                    | Stuttépie : DBSVENTE Nov Demaine modification :                         |           |
| Filte:                                                                                                    | and a second second                                                                                                    |                                                                         |           |
| Recherche: santa Ok                                                                                                    | a Quantification du lot IID Commentaire                                                                                                    |                                                                         |           |
|                                                                                                    | Critéres de classement                                                                                                    |                                                                         |           |
| 25/05/2015 - UCH .                                                                                                    | Functional and the Control of Control of Con |                                                                         |           |
| SS - Bar surpoien (TD)                                                                                                    | capeca commerciara;                                                                                                    |                                                                         |           |
| 120 - Cat UE20 - 1911 -                                                                                                    | Espèce scientifique:                                                                                                    | * m                                                                     |           |
| 10 - Cat UE30 - FRE -                                                                                                    | Coltan                                                                                                    | Valuer Hota Matteria                                                    | Interment |
| MNZ - Bauchtree nos   (1                                                                                                    | Course                                                                                                    | Cat UEM anotae Diffusion and and high a mode                            | BULLINE   |
| MEG - Cardine franche (                                                                                                    |                                                                                                    | IBL - Frain aucune Diffusion par une Pielle à marte                     | 1         |
| WHG - Methen   (TPN)                                                                                                    | Presentation                                                                                                    | WHE - Entirer + aucune Diffusion par une Halle à marée                  | 1         |
| HKE - Meslu europten   (                                                                                                    | 14.5                                                                                                    | ROE-C - Laitance, ceufs (preventation collective) +                     |           |
| COD - Morue de l'Atlanti                                                                                                    | 2.00                                                                                                    | SAD - Sale & sec<br>SAL - Lénérement talé en coursen                    |           |
| PLE - Pile d'Eutope   TPF                                                                                                    | Lots fill<br>The state file state state                                                                                                    | SGH - Sale, eviscere et eteté                                           |           |
| RF - Rais chanten   TPh                                                                                                    | E cos en repectes                                                                                                    | SGT - Salé et éviscère                                                  |           |
| R.R - Rale circulaire [ (TP)                                                                                                    | Inventane sofiaustif Oui +                                                                                                    | SUR - Surime                                                            |           |
| RAM - Rain shours   (TPN)                                                                                                    | Quantification do lat                                                                                                    | TAL - Queue                                                             |           |
| RJW - Raie fleurie ( (1PN)                                                                                                    | Quantization do los                                                                                                    | TNG - Langue                                                            |           |
| EAG - Remin-hall(TPN)                                                                                                    | Taux d'échantillormage:                                                                                                    | TNG-C - Langue (presentation collective)                                |           |
| Mill - Rouget de roche )                                                                                                    | and the second second sec                                                                                                    | UNK - Inconnu                                                           |           |
| 100 - Saint Pierre   (TPN)                                                                                                    | 2 months & a minimum ship & states                                                                                                    | West - Entite                                                           |           |
| SOL - Sale commune   (1                                                                                                    | a sustaint a sourcementality o madini                                                                                                    | Intra Andretta                                                          |           |

#### 11. Sauvegarder « CTRL + S ».

12. Se placer sur la catégorie crée dans l'éditeur de gauche. Clic droit « crée un lot »

13. Renseigner uniquement le champ « Espèce scientifique »

| Fichier Edition Saisie Transfert Administrat       | ation Préférences Aide                              |      |
|----------------------------------------------------|-----------------------------------------------------|------|
| 🕞 🖪 🗗 🗙 🛛 🖓 🗘                                      |                                                     |      |
| 🛃 Marées et ventes observées 🛛 🗖 🗖                 | 10 - Cat UE10 - FRE - WHL 11 - Cat UE10 - FRE - WHL | Lima |
|                                                    | Lot                                                 |      |
| Programme : SIH-OBSVENTE                           | Vente                                               | Prog |
| Année de réf.: 2015 🚔                              | Immatriculation : 273836 Date 25/05/2015 20:04      | Prog |
| Filtre :                                           | Nom : SANTA MARI                                    | S    |
| Recherche: santa Ok                                | 👗 Quantification du lot 🖶 Commentaire               |      |
| MEG - Cardine franche   {TPN}                      | Critères de classement                              |      |
| HAD - Églefin   {TPN}                              | Espèce commerciale:                                 |      |
| WHG - Merlan   {TPN}                               | Espèce scientifique: Limanda limanda                |      |
| Merlangius merlangus<br>20 - Cat UE20 - FRE - GUT} | Cri Limanda limanda                                 |      |

14. Sauvegarder « CTRL + S ».

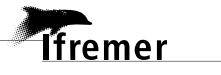

#### Saisie des données dans Allegro Obsvente

15. Se placer sur l'espèce scientifique crée dans l'éditeur de gauche. Clic droit « créer un lot »

16. Dans l'éditeur qui s'est ouvert, renseigner le tableau de quantification :

- clic sur
- choisir un paramètre de mesure (par exemple « longueur totale (LT) ») avec la méthode correspondante (par exemple « Mesure au cm par un observateur »)

| Ficture Edition Solde Transfert Advanta | tiotoni Netermos Anle                                                                                          |                                     |               |               |                                   |                 |
|-----------------------------------------|----------------------------------------------------------------------------------------------------|-------------------------------------|---------------|---------------|-----------------------------------|-----------------|
|                                         | 9                                                                                                    |                                     |               |               |                                   |                 |
| 🛃 Marées et ventes observées 👘 👘        | DAB - Limande   (TP                                                                                            | N). 🐂 (10 - Cwl UE10 - FRE - WHIL)  | 🔚 Limanda lim | anda 🔄 'Nouve | au last 22                        |                 |
| + 19 19 10                              | Lot                                                                                                    |                                     |               |               |                                   |                 |
| Programme: SH-OBVENTE                   | Mavine                                                                                                    | Vente                               | Programme     | diabservation | Sauineur                          |                 |
| Année de réf: 2015                      | Immatriculation   2                                                                                            | 0                                   | No.           | Sectores.     | Sprange de sante 1827, Mar        | 10 million      |
| Filte:                                  | Nem :                                                                                                    | Sélection des PSFM                  |               |               | Tous les PSPM de la stratégie     | Tous les PSFM   |
| Recherche santa Ok                      | A Quantification du                                                                                            | Parametre                           | Support       | Fraction      | Méthode                           | Nivesi d'aggr * |
| Metter (TDN)                            | Critéres de classeme                                                                                           | Largeur de l'individu               | individu      | totale        | Mesure au cm par un observateur   | aucure          |
| 10 (10 - Cat (E10 - FRE - GUT)          | Espèce commercial                                                                                              | Largeur directe carapace (LADC)     | individu      | carapace      | Mesure au cm par un observateur   | aucune          |
| Mertangus metangus                      |                                                                                                    | Longueur courbe directe (ECD)       | indivitiv     | totale        | Mesure au cm par un observateur   | aucure          |
| 120 - C.H. UE20 - FRE - GUT)            | Espèce scientifiqu                                                                                             | Longueur courbe standard (LCS)      | individu      | totale        | Mesure au cm par un observateur   | aucure II       |
| 130 - Cat UE30 - FRE - GUT)             |                                                                                                    | Longueur mailleire intérieur-frunch | individu      | totale        | Mesure au crit par un observateur | aucune          |
| (40 - Cat UELO - FRE - GUT)             |                                                                                                    | Longueur à la fourche (LF)          | individu      | totale        | Mesure au cm par un observateur   | aucune          |
| HE - Merks européen (-(TPN)             | Land City                                                                                                    | Longueur totale (I,T)               | Individu      | totale        | Mesure au cm par un observateur   | aucune          |
| COD - Morue de l'Atlantique ( [TPh      | 100                                                                                                    | Longueur totale (LT)                | indivitka     | totale        | Mesure au L/2 cm par un observate | aucune          |
| PLE - Pfe ef Europe   (TPN)             |                                                                                                    | Longueur totale (LT)                | Individu      | totale        | Mesure au mm par un observateur   | aucure .        |
| TUC - Bair boucker (TPN)                | •                                                                                                    | 1 A                                 |               |               |                                   |                 |
| RJF-Raie chardon [[TPN]                 | The second second second second second second second second second second second second second second second s |                                     |               |               |                                   | in the second   |
| THE Raie exculaive [[TFIN]              | Quantification do lo                                                                                           |                                     |               |               | 08                                | Annalas         |
| RIM - Raie dosice ((TPN)                |                                                                                                    |                                     |               |               | UK                                | Activation      |
| RUN - Raie fleune [[TPN]]               | 1                                                                                                    |                                     |               |               |                                   | -               |

- **17.** Renseigner la valeur par 1
- 18. Sauvegarder « CTRL + S ».
- 19. Reprendre le paragraphe p19 Saisie des mensurations et des quantifications d'une espèce
- **20.** Si l'espèce est sexée créer un lot intermédiaire avant les mensurations avec le sexe male et le sexe femelle.

Note : pour saisir d'autres catégories, on peut copier-coller la première catégorie renseignée et modifier les valeurs.

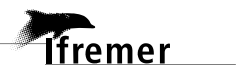

### 2.5. Saisie des coquilles Saint-Jacques par âge

Après avoir importé le modèle d'arbre d'échantillonnage correspondant au stock spécifique de coquille Saint-Jacques (p.15 Créer l'arbre d'échantillonnage de la partie vendue), dérouler les sous-niveaux de l'arbre, notamment ceux de la catégorie échantillonnée, puis :

- 1. Clic droit sur l'âge {1an}.
- 2. Copier. Choisir de copier le lot et ses fils lorsque l'option de copie apparait.
- Clic droit sur l'espèce scientifique « Pecten maximus ». 3.
- 4. Coller

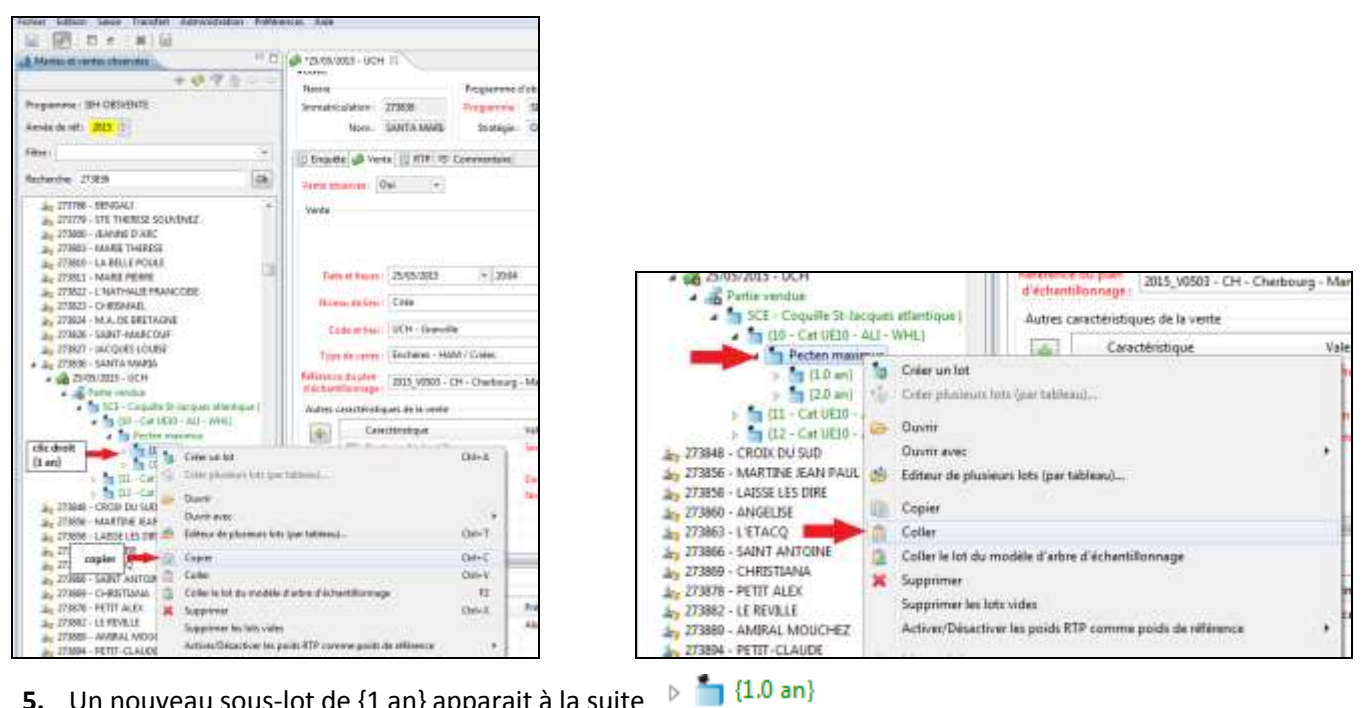

- Un nouveau sous-lot de {1 an} apparait à la suite 5.
- 6. Double clic sur ce nouveau lot et modifier la valeur de l'âge et remplacer par 3.

|                                                                                                    | + ()<br>- ()   | Critère<br>Age          | Valeur<br>3.0 | Unité<br>an       |
|----------------------------------------------------------------------------------------------------|----------------|-------------------------|---------------|-------------------|
| 273826 - SAINT-MARCOUF<br>273827 - JACQUES LOUISE<br>273836 - SANTA MARIA                                                                                                    | Quantification | du lot                  | modifier la   |                   |
| <ul> <li>25/05/2015 - UCH</li> <li>Partie vendue</li> <li>SCE - Coquille St-Jacques atlantique  </li> <li>10 - Cat UE10 - ALI - WHL}</li> </ul>                                              | No             | Taux d'échantillonnage: | Poids         | de référence / po |
| Pecten maximus     (1.0 an)     (2.0 an)     (1.0 an)     (1.0 an)     (1.1 - Cat UE10 - ALI - WHL)     (22 - Cat UE10 - ALI - WHL)     273848 - CROIX DU SUD     273856 - MARTINE JEAN PAUL |                | Poids (kg) Référen      | ice Méthode   |                   |

- 7. Sauvegarder « CTRL + S ».
- 8. Un sous-lot de {3 an} apparait.

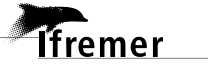

9. Renouveler l'action de coller (en se plaçant sur l'espèce scientifique « Pecten maximus ») autant de fois que nécessaire pour obtenir toutes les catégories d'âge utiles à la saisie, en modifiant les valeurs de chaque sous-lot par l'âge correspondant.

#### 10. Sauvegarder « CTRL + S ».

- 11. Clic droit sur l'espèce scientifique « Pecten maximus ».
- 12. Sélectionner Editeur de plusieurs lots par tableau, ou « CTRL + T ».
- 13. Renseigner les tailles Min et Max de tous les âges confondus (au 1/2 cm).
- 14. Cliquer sur suivant. Plusieurs fenêtres s'enchainent, cliquer sur Entrée à chaque fois.
- **15.** Un tableau apparait : les âges en colonne, les tailles en ligne.
- 16. Saisir le nombre d'individus mesurés dans les cases appropriées.

|                          |                     | State of the local division of the local division of the local div |                           |                       |           |           |          |
|--------------------------|---------------------|----------------------------------------------------------------------------------------------------|---------------------------|-----------------------|-----------|-----------|----------|
| odifier plusieurs lots   | 6                   |                                                                                                    |                           |                       |           |           |          |
| enom/prement Quantifi    | cation              |                                                                                                    |                           |                       |           |           |          |
| Methodes et instrument   | s d'analyse sélecti | onnés                                                                                                    |                           |                       |           |           |          |
| Paramétre                |                     | Methode d'anal                                                                                                    | /58                       | Instrument of analyse |           |           |          |
| Hauteur de l'individu () | 9                   | Mesure au 1/2 c                                                                                                    | m per un observateur      |                       |           |           |          |
| Age                      |                     | Ageage par lech                                                                                                    | ire directe des stries de |                       |           |           |          |
|                          |                     |                                                                                                    |                           |                       |           |           |          |
|                          |                     | -                                                                                                    |                           |                       |           |           |          |
| Denombrament             |                     | -                                                                                                    | 1.0000                    |                       |           | - Antania | 1.000    |
| Heuteur de l'individu .  | - 1                 | (all)                                                                                                    | (P)                       | 4.                    |           | 2         | 1        |
| Total                    | 1.0                 | (an)                                                                                                    | 2.0 (an)                  | 3.0 (an)              | 4.0 (an)  |           | 5.0 (an) |
| π                        |                     | 0                                                                                                    | 1                         | 10                    | 55        |           | 11       |
| Hauteur de l'individu -  | 1.0                 | (an)                                                                                                    | 2.0 (arij                 | 3.0 (ani)             | 4.0 (art) |           | 5.0 (an) |
| 10.0                     |                     |                                                                                                    | 1                         |                       |           |           |          |
| 10.5                     |                     |                                                                                                    |                           | 1                     | 1         |           |          |
| 11.0                     |                     |                                                                                                    |                           | 7                     | 26        |           | 1        |
|                          |                     | 1.1                                                                                                    |                           | 1                     | 38        | 16        | 2        |
| 11.5                     |                     |                                                                                                    |                           |                       |           |           |          |

- 17. Cliquer dans l'onglet « quantification ».
- **18.** Dans le cadre correspondant à « Pecten maximus » (le cadre du haut), cliquer sur le 💌 et sélectionner le PSFM (Paramètre Support Fraction Méthode) correspondant. Privilégier la mesure par un observateur.
- 19. Renseigner le poids de l'échantillon dans le tableau.
- 20. Noter le poids d'élévation dans l'encadré correspondant.
- **21.** Cliquer sur 🖾 pour obtenir le taux d'échantillonnage.

| Modifier plusieurs lots     | Cliquer sur cet | encadré pour<br>d'échartillonnaise                                                   |
|-----------------------------|-----------------|--------------------------------------------------------------------------------------|
| Dinombrement Quantification |                 |                                                                                      |
| - Pecten maximin            | 11 A            |                                                                                      |
| Taux d'échartilionneoe      | 40.0.030        | Poids de référence [ paids d'élévation] 42.00 150                                    |
| and a second second second  |                 | a contraction family and the                                                         |
|                             |                 |                                                                                      |
| Totally                     | Référence       | Mehode                                                                               |
|                             | Rélévence       | Methode<br>Mesure par un observateur                                                 |
| 1000 AU                     | Référence<br>12 | Méthode<br>Mesure par un obsensiteur<br>Calcul par coeffiniant àquivalent poids of   |
|                             | Référence       | Methode<br>Mesure par un observateur<br>Calcul par coefficient dipaivalent poids vil |
| Point lan                   | Référence<br>12 | Methode<br>Mesure per un observateur<br>Calcul per coefficient aquivalent poids vit  |

- 22. Sauvegarder « CTRL + S ».
- 23. Saisir les autres catégories (reprendre au point 1)

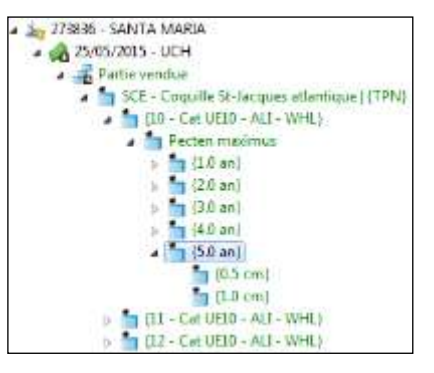

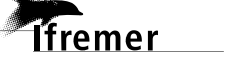

### 3. Finalisation et correction de la saisie

### 3.1. Finalisation de la saisie

Une fois la saisie terminée, suivre les étapes ci-dessous.

- **1.** Sélectionner le lot « **Partie Vendue** » dans la fenêtre de gauche.
- Clic droit, choisir Supprimer les lots vides. Plusieurs fenêtres de mise en garde s'ouvrent successivement cliquer « Entrée » à chaque fois.

#### **IMPORTANT :**

Dérouler entièrement l'arbre d'échantillonnage pour bien vérifier qu'il ne reste pas de lot vide.

**Erreur fréquente** : des individus peuvent rester enregistrés à 1cm. Particulièrement lorsqu'il y a des sous-lots (comme la baudroie par exemple) et des espèces sexées (comme les raies).

- Sélectionner la Date de vente ( A A 25/05/2015 UCH ) dans la fenêtre de gauche.
- 4. Clic droit, Contrôler la saisie de la vente.
- 5. Les erreurs sont affichées dans la console d'erreur en bas à droite.

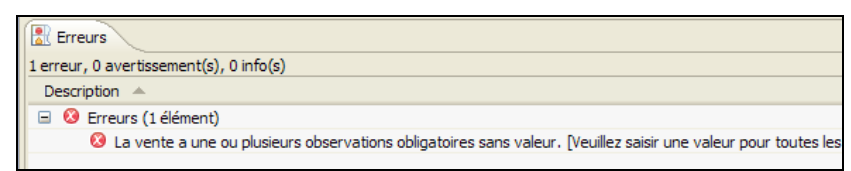

- 6. Corriger les erreurs s'il y en a (Double clic sur la ligne pour ouvrir l'éditeur en erreur).
- 7. Sélectionner la Partie Vendue ( 4 👬 Partie vendue ) dans la fenêtre de gauche.
- 8. Clic droit, Contrôler la saisie des lots.
- 9. Les erreurs sont affichées dans la console d'erreur en bas à droite

| Erreurs                                                                                                    |        |               |
|----------------------------------------------------------------------------------------------------|--------|---------------|
| 1 erreur, 0 avertissement(s), 0 info(s)                                                                                        |        |               |
| Description A                                                                                                    | Empl   | Type          |
| O Erreurs (1 élément)                                                                                                    |        |               |
| 😣 Le lot a un poids de référence direct ET indirect. Un seul est nécessaire car l'inventaire est exhaustif. [Choisissez un des | 15/01/ | Saisie incorr |
|                                                                                                    |        |               |
|                                                                                                    |        |               |

10. Corriger les erreurs s'il y en a (Double clic sur la ligne pour ouvrir l'éditeur en erreur).

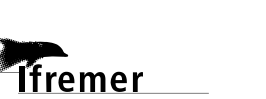

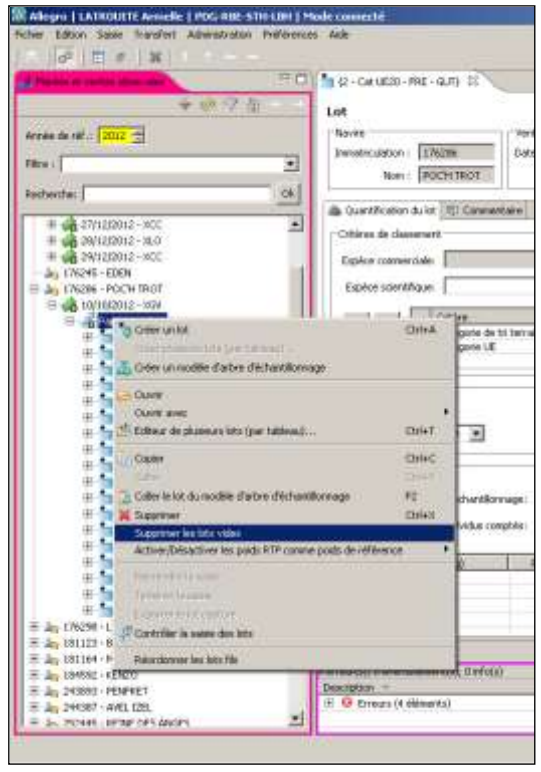

### 3.2. Aide à la correction

34

Le message d'erreur indique l'erreur et comment la résoudre. Cliquer sur le message pour que l'éditeur problématique s'ouvre. C'est sur la page qui apparait que l'erreur se trouve. Il faut essayer de comprendre le problème, même si ce n'est pas forcément évident.

Généralement, l'emplacement des valeurs des poids fait défaut pour la validation de la saisie.

Si plusieurs poids sont présents dans un tableau de quantification (poids calculés ou poids observés), alors il faut sélectionner le poids qui sera utilisé comme poids de référence pour les élévations.

Parfois les RTP en tant que poids de référence s'activent ou se désactivent pendant la saisie et cela peut entrainer des erreurs.

Dans ce cas, placer la souris sur la **Partie vendue**, clic droit, placer le curseur sur **Activer/Desactiver les poids RTP** comme poids de référence et choisir d'Activer ou Désactiver selon votre cas de figure

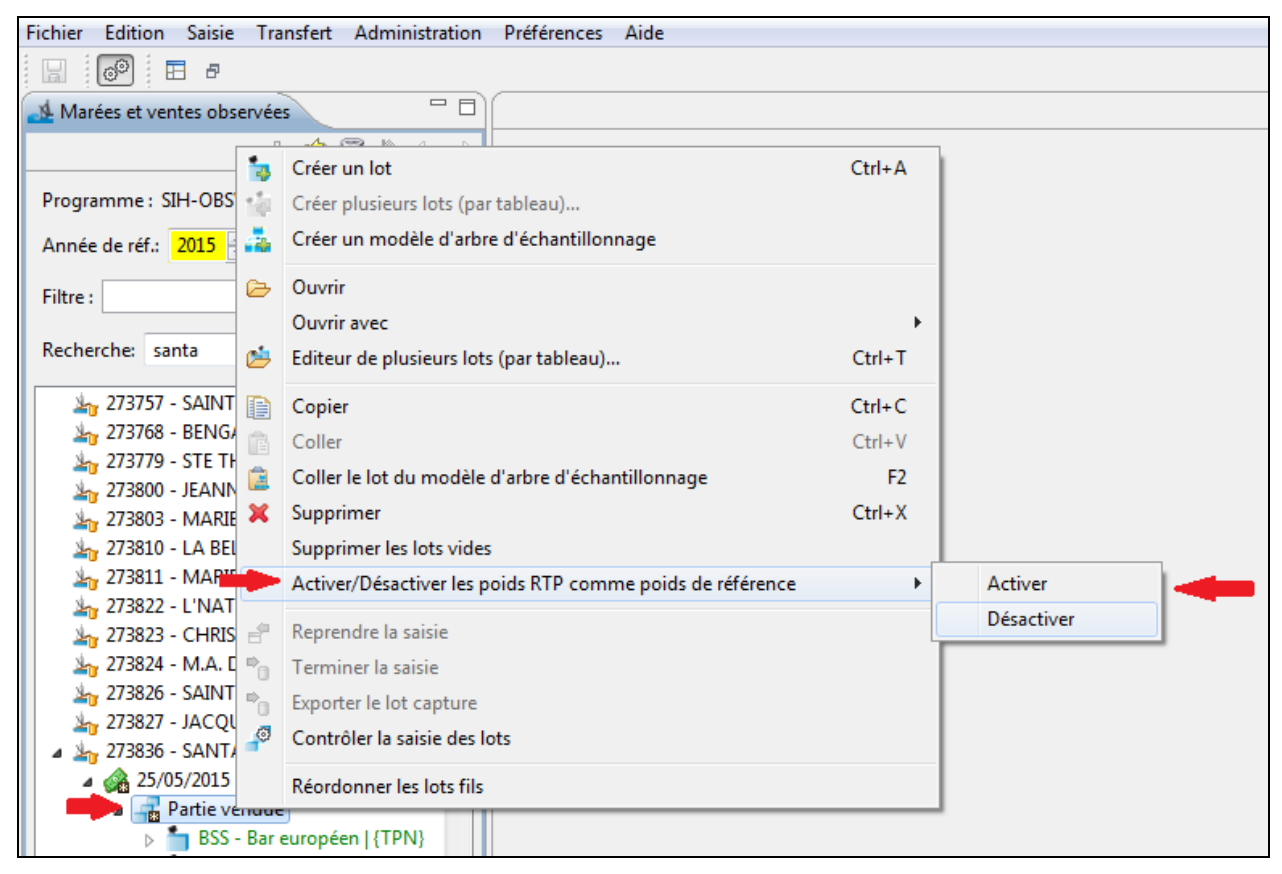

Lorsque vous faites une modification, faire sauvegarder « CTRL + S » pour enlever le message d'erreur.

#### **IMPORTANT :**

Même s'il reste des messages d'erreurs, contrôler la vente à nouveau. Parfois, les erreurs disparaissent.

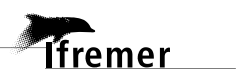

### 3.3. Terminer la saisie

Cette étape est indispensable avant l'export des données. Sinon, la marée ne pourra pas être sauvegardée en base centrale.

Lot

1000/202 PR

.

- 1. Sélectionner la **Date de Vente** dans la fenêtre de gauche.
- 2. Clic droit, Exporter en PDF.
- **3.** Choisir **Formulaire Terrain (vue en arbre**) pour une présentation en arbre

ou

Choisir **Formulaire Terrain (vue en tableau)** pour une présentation en tableau.

 Imprimer le pdf en recto verso et procéder à la vérification papier entre ce qui a été saisi dans allegro et les feuilles de terrain (de criée). Cette étape permet de corriger les erreurs de saisie.

**IMPORTANT :** Bien vérifier que tous les poids de référence apparaissent.

- 5. Sélectionner la Date de Vente dans la fenêtre de gauche.
- 6. Clic droit, terminer la saisie.
- 7. Sélectionner la Date de Vente dans la fenêtre de gauche.
- 8. Clic droit, Exporter la vente. L'exportation peut aussi se faire de façon automatique à la fermeture d'Allegro.

<u>Note</u>: Si une fois exportée, on souhaite revenir sur la vente pour effectuer des modifications, se placer sur la **Date de Vente**, clic droit **Reprendre la saisie**. Ensuite se placer sur la **partie vendue**, clic droit **Reprendre la saisie** (reprendre à l'étape 1 de ce même paragraphe pour terminer la saisie une fois les corrections faites).

194992 - ADATO 243993 - ADATO 244307 - AVEL 125

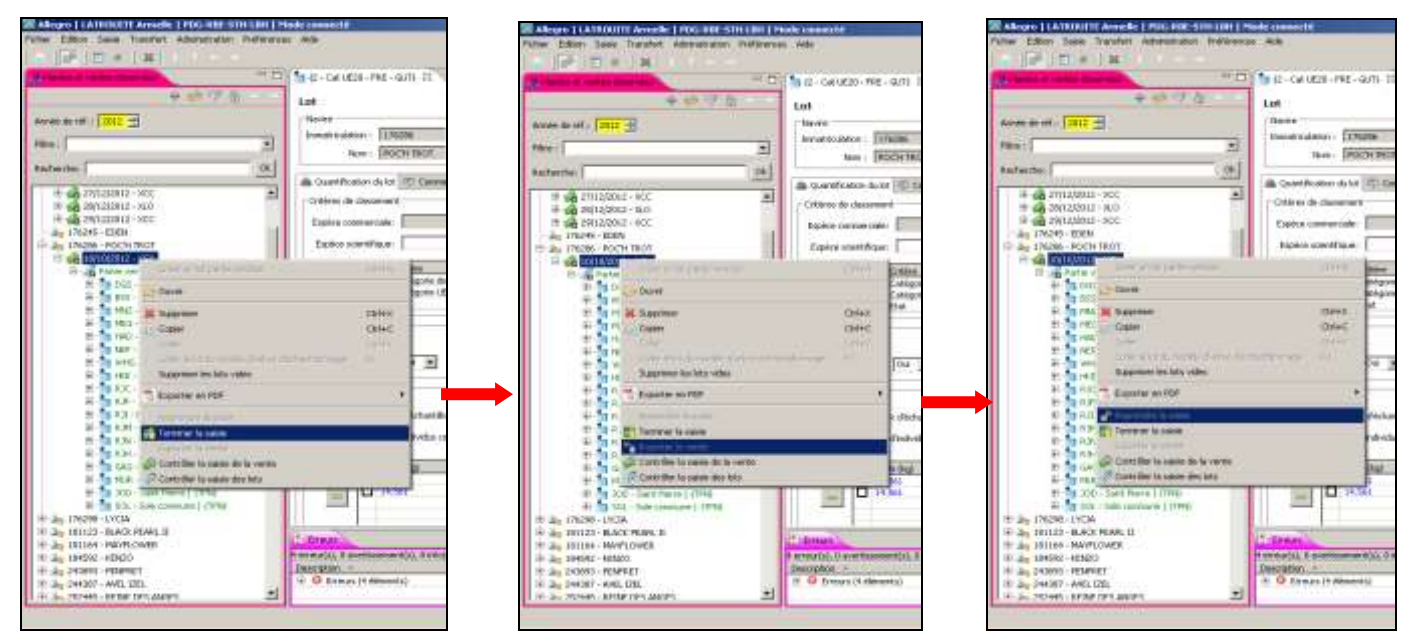

### 4. Processus de validation de la donnée

- 1. L'observateur fait sa saisie sous Allegro.
- L'observateur contrôle et corrige sa saisie dans Allegro et met à jour le champ Validation Observateur à « Données contrôlées » (double clic sur la date de vente pour ouvrir l'éditeur correspondant, cf <u>point 3 p.14</u> <u>Onglet Vente</u>).
- **3.** Si la saisie est effectuée par une société prestataire, le superviseur contrôle la saisie et demande si nécessaire des corrections à l'observateur. Lorsque la saisie est jugée correcte, le superviseur la valide en mettant à jour le champ **Validation Société** à « **Données valides** ».
- **4.** Le programme (ie l'Ifremer) prend la main sur la donnée validée "société" et applique toute une batterie de contrôles en base centrale.
- 5. L'Ifremer demande si nécessaire des corrections à la société (demandes tracées). Quand la donnée est validée, l'Ifremer valide la saisie de la marée en mettant à jour le champ Validation programme à « Données valides ».

### 5. Réalisation effective du plan d'échantillonnage

Il faut désormais pointer la clôture de la saisie dans le logiciel WAO Obsvente pour mettre à jour le plan d'échantillonnage.

- 1. Se rendre sur le logiciel WAO <u>http://www.ifremer.fr/wao/authentication/login!input.action</u> et s'identifier avec votre identifiant et mot de passe et aller dans la rubrique « **plan d'échantillonnage** ».
- 2. Retrouver le code-ligne associée à l'échantillonnage effectué.
- 3. Cliquer sur « actions » et sélectionner « voir les contacts associés à cette ligne ».
- Le contact créé au retour de la sortie en criée apparait. Si vous n'avez pas fait cette étape au préalable, il faut la faire (cf <u>p.7 Création d'un contact dans le logiciel WAO</u>).
- 5. Cliquer sur « Actions » et « modifier ou supprimer le contact »
  - Remplir les champs et enregistrer.
  - Le plan d'échantillonnage est mis à jour.

| nioe      | lavire     | Ligne da<br>pian | Linu<br>d'observation                                                                 | Stratigie<br>d'écharillionnage | Observatiours                                       | that                    | Début de<br>Pobservation | Fielde<br>Potservation | Salsie des<br>dozněca<br>observěca | Stratige<br>d'ischart/Donnege<br>autrie | Echantition mage<br>complet | CommentarieCommentari<br>observatimar sociéti | e Commendarie<br>programme | Validationa | Actions  |
|-----------|------------|------------------|---------------------------------------------------------------------------------------|--------------------------------|-----------------------------------------------------|-------------------------|--------------------------|------------------------|------------------------------------|-----------------------------------------|-----------------------------|-----------------------------------------------|----------------------------|-------------|----------|
| N2016 SA  | nta<br>Ria | 2010_V0352       |                                                                                       | Emultanit :<br>espèces 01      | Alce VASTEL                                         | Otermaten<br>programmée |                          |                        |                                    | Sinutané :<br>espèces 01                |                             |                                               |                            | 00          | Adens*   |
| ) 2018 SA | OITTARE    | 2016_V0052       | Port-en-Besaar<br>(Port-<br>en-Bessin-<br>Huppen) (LCN,<br>Port. Besae-<br>Normendie) | Setutiané :<br>auplicas G1     | Aáce WASTEL<br>Sephe<br>RARRAD<br>Jérome<br>GUINOUS | Observation<br>readable | 188 1/2016 22:30         | 19491/2016 02:00       | 02/02/2816                         | Sirutané<br>aspèces G1                  | Out                         |                                               | G Nodifier                 | 10 (C)      | Actors * |

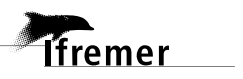

### 6. Export de la saisie au format COST

- Les données au format COST sont en ligne sur le web SIH dans la rubrique « Accès aux données Obsvente » (<u>https://sih.ifremer.fr/Acces-aux-donnees/Obsventes</u>).
- Les données COST Obsvente de l'année N sont mises à jour chaque nuit jusqu'à la fin de l'année N. Les données COST Obsvente de l'année N-1 sont mises à jour chaque nuit, et ce, jusqu'au 30 juin de l'année N. Les années antérieures sont mises à jour à la demande. (Pour toute demande, contacter <u>harmonie@ifremer.fr</u>)

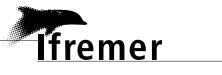

### Annexes

# Annexe 1- Liste des espèces par ordre de priorité et observations associées

G1 : Espèces sous plan de gestion ou de conservation européen

G2 : Autres espèces régulées au niveau européen

| Atlantique nord - Zone   | s CIEM I, II                         |                                             |                     |
|--------------------------|--------------------------------------|---------------------------------------------|---------------------|
| Espèces                  | Nom Latin                            | Zone/Stock                                  | Groupe<br>d'espèces |
| Anguille                 | Anguilla anguilla                    | 1, 11                                       | G1                  |
| Requin pélerin           | Cetorhinus maximus                   | 1,11                                        | G1                  |
| Hareng                   | Clupea harengus                      | I, II,V                                     | G1                  |
| Pocheteau noir           | Dipturus oxyrinchus                  | 11                                          | G1                  |
| Sagre commun             | Etmopterus spinax                    | н                                           | G1                  |
| Cabillaud                | Gadus morhua                         | 1, 11                                       | G1                  |
| Chien espagnol           | Galeus melastomus                    | н                                           | G1                  |
| Eglefin                  | Melanogrammus aeglefinus             | 1, 11                                       | G1                  |
| Merlan bleu              | Micromesistius poutassou             | I-IX, XII, XIV                              | G1                  |
| Crevette nordique        | Pandalus borealis                    | 1, 11                                       | G1                  |
| Lieu noir                | Pollachius virens                    | 1, 11                                       | G1                  |
| Raie lisse               | Raja brachyura                       | 1, 11                                       | G1                  |
| Raie bouclée             | Raja clavata                         | 1, 11                                       | G1                  |
| Raie fleurie             | Raja naevus                          | 1,11                                        | G1                  |
| Raie radiée              | Raja radiata                         | 1,11                                        | G1                  |
| Flétan de l'Atlantique   | Reinhardtius hippoglossoides         | 1, 11                                       | G1                  |
| Saumon                   | Salmo salar                          | 1, 11                                       | G1                  |
| Maquereau                | Scomber scombrus                     | II, IIIa, IV, V, VI, VII, VIII, IX          | G1                  |
| Grand sébaste            | Sebastes marinus.                    | 1, 11                                       | G1                  |
| Sébaste du nord          | Sebastes mentella.                   | 1, 11                                       | G1                  |
| Brosme                   | Brosme brosme                        | 1, 11                                       | G2                  |
| Capelan Atlantique       | Mallotus villosus                    | 1, 11                                       | G2                  |
| Chinchard                | Trachurus trachurus                  | Ila, IVa, Vb, Vla, Vlla-c, e-k,<br>VIllabde | G2                  |
| Ange de mer commun       | Squatina squatina                    | All areas                                   |                     |
| (c) To be defined by spe | cies according to landing, survey of | or catch data.                              |                     |

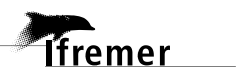

#### Annexes

#### Mer du Nord et Manche Est — Zones CIEM IV, VIId

| Espèces                      | Nom Latin                  | Zone/Stock                         | d'espèce: |
|------------------------------|----------------------------|------------------------------------|-----------|
| Anguille                     | Anguilla anguilla          | IV. VIId                           | G1        |
| Squale-chagrin de l'Atlantic | que Centrophorus squamosus | IV                                 | G1        |
| Aiguillé noir                | Centroscyllium fabricii    | VIId                               | G1        |
| Pailona commun               | Centroscymnus coelolepis   | VI                                 | G1        |
| Pailona à long nez           | Centroscymnus crepidater   | VIId                               | G1        |
| Requin pélerin               | Cetorhinus maximus         | IV, VIId                           | G1        |
| Hareng                       | Clupea harengus            | IV, VIId, Illa                     | G1        |
| Squale liche                 | Dalatias licha             | VIId                               | G1        |
| Pastenague commune           | Dasyatis pastinaca         | VIId                               | G1        |
| Squale-savate commun         | Deania calcea              | VIIa                               | G1        |
| Sagre commun                 | Etmopterus spinax          | IV, VIIa                           | G1        |
| Cabillaud                    | Gadus morhua               | IV, VIId, Illa                     | G1        |
| Chien espagnol               | Galeus melastomus          | VIIa                               | G1        |
| Raie circulaire              | Leucoraja circularis       | VIId                               | G1        |
| Baudroie rousse              | Lophius budegassa          | IV, VIId                           | G1        |
| Baudroie commune             | Lophius piscatorius        | Illa, IV, VI                       | G1        |
| Eglefin                      | Melanogrammus aeglefinus   | IV, Illa                           | G1        |
| Merlan                       | Merlangius merlangus       | IV, VIId                           | G1        |
| Merlu                        | Merluccius merluccius      | Illa, IV, VI, VII, VIIIab          | G1        |
| Merlan bleu                  | Micromesistius poutassou   | I-IX, XII, XIV                     | G1        |
| Lingue bleue                 | Molva dypterygia           | IV, Illa                           | G1        |
| Emissoles                    | Mustelus spp. ( c )        | VIIa                               | G1        |
| Langoustine                  | Nephrops norvegicus        | all functional units               | G1        |
| Crevette nordique            | Pandalus borealis          | IIIa, IVa East/IVa/IV              | G1        |
| Plie                         | Pleuronectes platessa      | IV                                 | G1        |
| Plie                         | Pleuronectes platessa      | VIId                               | G1        |
| Lieu noir                    | Pollachius virens          | IV, IIIa, VI                       | G1        |
| Raie lisse                   | Raja brachyura             | IV                                 | G1        |
| Raie bouclée                 | Raja clavata               | IV, VIId                           | G1        |
| Raie douce                   | Raja montagui              | IV, VIId                           | G1        |
| Raie fleurie                 | Raja naevus                | IV, VIId                           | G1        |
| Raie radiée                  | Raja radiata               | IV, VIId                           | G1        |
| Autres raies                 | Rajidae (c)                | IV, VIId                           | G1        |
| Saumon                       | Salmo salar                | IV                                 | G1        |
| Maquereau                    | Scomber scombrus           | II, IIIa, IV, V, VI, VII, VIII, IX | G1        |
| Petite roussette             | Scyliorhinus canicula      | IV, VIIa                           | G1        |
| Sébaste du nord              | Sebastes mentella.         | IV                                 | G1        |
| Requins profonds             | Shark-like Selachii ( c )  | IV                                 | G1        |
| Petits requins               | Shark-like Selachii ( c )  | IV, VIId                           | G1        |
| Sole                         | Solea solea                | IV                                 | G1        |
| Sole                         | Solea solea                | VIId                               | G1        |
| Sprat                        | Sprattus sprattus          | IV/VIIde                           | G1        |
| Aiguillat                    | Squalus acanthias          | IV, VIId                           | G1        |
| Ange de mer commun           | Squatina squatina          | All areas                          | G1        |
| Ange de mer commun           | Squatina squatina          | VIIa                               | G1        |

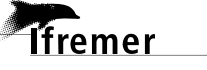

| 40                         |                                     | Annexes                                                      |    |
|----------------------------|-------------------------------------|--------------------------------------------------------------|----|
| Ammodytidés                | Ammodytidae                         | IV                                                           | G2 |
| Loup de mer                | Anarhichas spp.                     | IV                                                           | G2 |
| Argentine                  | Argentina spp.                      | IV                                                           | G2 |
| Grondin rouge              | Aspitrigla cuculus                  | IV                                                           | G2 |
| Brosme                     | Brosme brosme                       | IV, Illa                                                     | G2 |
| Crevette grise             | Crangon crangon                     | IV, VIId                                                     | G2 |
| Bar                        | Dicentrarchus labrax                | IV, VIId                                                     | G2 |
| Grondin gris               | Eutrigla gurnardus                  | IV                                                           | G2 |
| Plie grise                 | Glyptocephalus cynoglossus          | IV                                                           | G2 |
| Sébaste chèvre             | Helicolenus dactylopterus           | IV                                                           | G2 |
| Cardine à quatre taches    | Lepidorhombus boscii                | IV, VIId                                                     | G2 |
| Cardine                    | Lepidorhombus whiffiagonis          | IV, VIId                                                     | G2 |
| Limande                    | Limanda limanda                     | IV, VIId                                                     | G2 |
| Grenadier gris             | Macrourus berglax                   | IV, Illa                                                     | G2 |
| Limande sole               | Microstomus kitt                    | IV, VIId                                                     | G2 |
| Lingue franche             | Molva molva                         | IV, Illa                                                     | G2 |
| Rouget de vase             | Mullus barbatus                     | IV, VIId                                                     | G2 |
| Rouget de roche            | Mullus surmuletus                   | IV, VIId                                                     | G2 |
| Coquille Saint-Jacques     | Pecten maximus                      | VIId                                                         | G2 |
| Phycis de fond             | Phycis blennoides                   | IV                                                           | G2 |
| Phycis de roche            | Phycis phycis                       | IV                                                           | G2 |
| Flounder                   | Platichthys flesus                  | IV                                                           | G2 |
| Turbot                     | Psetta maxima                       | IV, VIId                                                     | G2 |
| Flétan de l'Atlantique     | Reinhardtius hippoglossoides        | s IV                                                         | G2 |
| Barbue                     | Scophthalmus rhombus                | IV, VIId                                                     | G2 |
| Chinchard                  | Trachurus trachurus.                | IIa, IVa, Vb, Vla, Vlla-c, e-k,<br>Vlllabde/Illa, IVbc, Vlld | G2 |
| Grondin perlon             | Trigla lucerna                      | IV                                                           | G2 |
| Tacaud norvégien           | Trisopterus esmarki                 | IV, Illa                                                     | G2 |
| Saint Pierre               | Zeus faber                          | IV, VIId                                                     | G2 |
| (c) To be defined by speci | ies according to landing, survey of | or catch data.                                               |    |

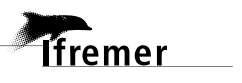

I

#### Annexes

| Espèces                           | Nom Latin                  | Zone/Stock                           | Groupe<br>d'espèces |
|-----------------------------------|----------------------------|--------------------------------------|---------------------|
| Anguille                          | Anguilla anguilla          | all areas                            | G1                  |
| Sabres                            | Aphanopus spp.             | all areas                            | G1                  |
| Bérycidés                         | Beryx spp.                 | all areas, excluding X and IXa       | G1                  |
| Béricydés                         | Beryx spp.                 | IXa and X                            | G1                  |
| Squale-chagrin commun             | Centrophorus granulosus    | all areas                            | G1                  |
| Squale-chagrin de<br>l'Atlantique | Centrophorus squamosus     | all areas                            | G1                  |
| Aiguillé noir                     | Centroscyllium fabricii    | V, VI, VII, XII                      | G1                  |
| Pailona commun                    | Centroscymnus coelolepis   | all areas                            | G1                  |
| Pailona à long nez                | Centroscymnus crepidater   | V, VI, VII, IX, X, XII               | G1                  |
| Requin pélerin                    | Cetorhinus maximus         | All areas                            | G1                  |
| Hareng                            | Clupea harengus            | Vla/VlaN/ Vla S, Vllbc/Vlla/Vllj     | G1                  |
| Grenadier de roche                | Coryphaenoides rupestris   | all areas                            | G1                  |
| Squale liche                      | Dalatias licha             | All areas                            | G1                  |
| Pastenague commune                | Dasyatis pastinaca         | VII, VIII                            | G1                  |
| Squale-savate commun              | Deania calcea              | V, VI, VII, IX, X, XII               | G1                  |
| Pocheteau gris                    | Dipturus batis             | V, VI, VII, VIII                     | G1                  |
| Pocheteau noir                    | Dipturus oxyrinchus        | V, VI, VII, VIII                     | G1                  |
| Anchois                           | Engraulis encrasicolus     | IXa (only Cádiz)                     | G1                  |
| Anchois                           | Engraulis encrasicolus     | VIII                                 | G1                  |
| Sagre commun                      | Etmopterus spinax          | VI, VII, VIII                        | G1                  |
| Cabillaud                         | Gadus morhua               | Va/Vb/VIa/VIb/VIIa/VIIe-k            | G1                  |
| Chien espagnol                    | Galeus melastomus          | VI, VII, VIII, IX, X                 | G1                  |
| Hoplostète orange                 | Hoplostethus atlanticus    | all areas                            | G1                  |
| Requin-taupe bleu                 | Isurus oxyrinchus          | All areas                            | G1                  |
| Requin-taupe commun               | Lamna nasus                | All areas                            | G1                  |
| Cardine à quatre taches           | Lepidorhombus boscii       | VIIIc, IXa                           | G1                  |
| Cardine                           | Lepidorhombus whiffiagonis | VI/VII, VIIIabd/VIIIc, IXa           | G1                  |
| Raie circulaire                   | Leucoraja circularis       | VI, VII, VIII                        | G1                  |
| Raie chardon                      | Leucoraja fullonica        | V, VI, VII, VIII                     | G1                  |
| Baudroie rousse                   | Lophius budegassa          | IV, VI/VIIb-k, VIIIabd               | G1                  |
| Baudroie rousse                   | Lophius budegassa          | VIIIc, IXa                           | G1                  |
| Baudroie commune                  | Lophius piscatorious       | IV, VI/VIIb-k, VIIIabd               | G1                  |
| Baudroie commune                  | Lophius piscatorious       | VIIIc, IXa                           | G1                  |
| Eglefin                           | Melanogrammus aeglefinus   | Va/Vb                                | G1                  |
| Eglefin                           | Melanogrammus aeglefinus   | Vla/Vlb/Vlla/Vllb-k                  | G1                  |
| Merlan                            | Merlangius merlangus       | Vb/Vla/Vlb/Vlla/Vlle-k               | G1                  |
| Merlu                             | Merluccius merluccius      | IIIa, IV, VI, VII, VIIIab/VIIIc, IXa | G1                  |
| Merlan bleu                       | Micromesistius poutassou   | I-IX, XII, XIV                       | G1                  |
| Lingue bleue                      | Molva dypterygia           | all areas, excluding X               | G1                  |
| Lingue bleue                      | Molva dypterygia           | X                                    | G1                  |
| Emissole tachetée                 | Mustelus asterias          | VI, VII, VIII, IX                    | G1                  |
| Emissole lisse                    | Mustelus mustelus          | VI, VII, VIII, IX                    | G1                  |
| Emissole pointillée               | Mustelus punctulatus       | VI, VII, VIII, IX                    | G1                  |
| Aigle de mer commun               | Myliobatis aquila          | All areas                            | G1                  |
| Langoustine                       | Nephrops norvegicus        | VI Fuctional unit                    | G1                  |
| Langoustine                       | Nephrops norvegicus        | VII Functional unit                  | G1                  |
| Langoustine                       | Nephrops norvegicus        | VIII, IX Functional unit             | G1                  |
| Pageot rose                       | Pagellus bogaraveo         | IXa, X                               | G1                  |
| Plie                              | Pleuronectes platessa      | VIIa/VIIe/VIIfg                      | G1                  |
| Plie                              | Pleuronectes platessa      | VIIbc/VIIh-k/VIII, IX, X             | G1                  |

#### Atlantique du Nord-Est et Manche Ouest – Zones CIEM V, VI, VII (excluding d), VIII, IX, X, XII, XIV Espèces Nom Latin Zone/Stock Group

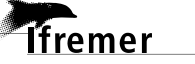

| Lieu noir              | Pollachius virens            | Va/Vb/IV, Illa, VI                 | G1 |
|------------------------|------------------------------|------------------------------------|----|
| Peau bleue             | Prionace glauca              | All areas                          | G1 |
| Pastenague violette    | Pteroplatytrygon violacea    | All areas                          | G1 |
| Raie blanche           | Raja alba                    | IX                                 | G1 |
| Raie lisse             | Raja brachyura               | VII, IX                            | G1 |
| Raie bouclée           | Raja clavata                 | all areas                          | G1 |
| Raie mêlée             | Raja microocellata           | VII. IX                            | G1 |
| Raie miroir            | Raia miraletus               | IX                                 | G1 |
| Raie douce             | Raja montagui                | all areas                          | G1 |
| Raie fleurie           | Raja naevus                  | all areas                          | G1 |
| Raie radiée            | Raja radiata                 | V                                  | G1 |
| Autres raies           | Rajidae (c)                  | all areas                          | G1 |
| Flétan noir            | Reinhardtius hippoglossoides | V XIV/VI                           | G1 |
| Saumon                 | Salmo salar                  | all areas                          | G1 |
| Sardino                | Sardina pilebardus           |                                    | GI |
| Saluine                | Sardina picnardus            | villabo/ville, ixa                 | 91 |
| Maquereau              | Scomber scombrus             | II, IIIa, IV, V, VI, VII, VIII, IX | G1 |
| Grand sébaste          | Sebastes marinus             | ICES Sub areas V, VI, XII, XIV     | G1 |
|                        |                              | & NAFO SA 2 + (Div. 1F + 3K).      |    |
| Sébaste du nord        | Sebastes mentella            | & NAFO SA 2 + (Div. 1F + 3K)       | G1 |
| Sole                   | Solea solea                  | VIIa/VIIfg                         | G1 |
| Sole                   | Solea solea                  | VIIbc/VIIhjk/IXa/VIIIc             | G1 |
| Sole                   | Solea solea                  | VIIe                               | G1 |
| Sole                   | Solea solea                  | VIIIab                             | G1 |
| Aiguillat              | Squalus acanthias            | all areas                          | G1 |
| Ange de mer commun     | Squatina squatina            | All areas                          | G1 |
| Torpille marbréé       | Torpedo marmorata            | VIII                               | G1 |
| Crevettes Pandalus nca | Pandalus spp.                | all areas                          | G2 |
| Cassignier gulliver    | Alepocephalus bairdii        | VI, XII                            | G2 |
| Ammodytidés            | Ammodytidae                  | Vla                                | G2 |
| Argentine              | Argentina spp.               | all areas                          | G2 |
| Maigre                 | Argyrosomus regius           | all areas                          | G2 |
| Grondin rouge          | Aspitrigla cuculus           | all areas                          | G2 |
| Tourteau               | Cancer pagurus               | all areas                          | G2 |
| Congre                 | Conger conger                | all areas, excluding X             | G2 |
| Congre                 | Conger conger                | x                                  | G2 |
| Bar                    | Dicentrarchus labrax         | all areas, excluding IX            | G2 |
| Bar                    | Dicentrarchus labrax         | IX                                 | G2 |
| Céteau                 | Dicologoglosa cuneata        | VIIIc, IX                          | G2 |
| Grondin gris           | Eutrigla gurnardus           | VIId,e                             | G2 |
| Plie cynoglosse        | Glyptocephalus cynoglossus   | VI, VII                            | G2 |
| Sébaste chèvre         | Helicolenus dactylopterus    | all areas                          | G2 |
| Homard                 | Homarus gammarus             | all areas                          | G2 |
| Sabre argenté          | Lepidopus caudatus           | IXa                                | G2 |
| Limande                | Limanda limanda              | VIIe/VIIa,f-h                      | G2 |
| Calmar                 | Loligo vulgaris              | all areas, excluding VIIIc, IXa    | G2 |
| Calmar                 | Loligo vulgaris              | VIIIc, IXa                         | G2 |
| Capelan                | Mallotus villosus            | XIV                                | G2 |
| Merlan                 | Merlangius merlangus         | VIII/IX, X                         | G2 |
| Sole panachée          | Microchirus variegatus       | all areas                          | G2 |
| Limande sole           | Microstomus kitt             | all areas                          | G2 |
| Lingue                 | Molva molva                  | all areas                          | G2 |
| Rouget de roche        | Mullus surmuletus            | all areas                          | G2 |
| Pieuvre commune        | Octopus vulgaris             | all areas, excluding VIIIc, IXa    | G2 |

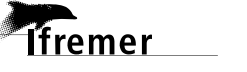

#### Annexes

| Pieuvre commune            | Octopus vulgaris               | VIIIc, IXa                                    | G2 |
|----------------------------|--------------------------------|-----------------------------------------------|----|
| Crevette rose du large     | Parapenaeus longirostris       | IXa                                           | G2 |
| Phycis de fond             | Phycis blennoides              | all areas                                     | G2 |
| Phycis de roche            | Phycis phycis                  | all areas                                     | G2 |
| Lieu jaune                 | Pollachius pollachius          | all areas except IX, X                        | G2 |
| Lieu jaune                 | Pollachius pollachius          | IX, X                                         | G2 |
| Lieu noir                  | Pollachius virens              | VII, VIII                                     | G2 |
| Cernier commun             | Polyprion americanus           | x                                             | G2 |
| Turbot                     | Psetta maxima                  | all areas                                     | G2 |
| Maquereau espagnol         | Scomber japonicus              | VIII, IX                                      | G2 |
| Barbue                     | Scophthalmus rhombus           | all areas                                     | G2 |
| Seiche                     | Sepia officinalis              | all areas                                     | G2 |
| Dorades                    | Sparidae                       | all areas                                     | G2 |
| Chinchard à queue jaune    | Trachurus mediterraneus        | VIII, IX                                      | G2 |
| Chinchard bleu             | Trachurus picturatus           | x                                             | G2 |
| Chinchard d'Europe         | Trachurus trachurus            | Ila, IVa, Vb, Vla, Vlla-c, e-k,<br>VIIIabde/X | G2 |
| Chinchard d'Europe         | Trachurus trachurus            | VIIIc, IXa                                    | G2 |
| Tacauds                    | Trisopterus spp.               | all areas                                     | G2 |
| Saint-Pierre               | Zeus faber                     | all areas                                     | G2 |
| (c) To be defined by speci | es according to landing, surve | y or catch data.                              |    |

Mediterranean Sea and Black Sea

| Espèces                 | Nom Latin                 | Zone/Stock | Groupe<br>d'espèces |
|-------------------------|---------------------------|------------|---------------------|
| Pocheteau gris          | Dipturus batis            | All areas  | G1                  |
| Pastenague violette     | Pteroplatytrygon violacea | All areas  | G1                  |
| Requin à gros yeux      | Alopias superciliosus     | All areas  | G1                  |
| Requin renard           | Alopias vulpinus          | All areas  | G1                  |
| Anguille                | Anguilla anguilla         | all areas  | G1                  |
| Crevette rouge          | Aristeomorpha foliacea    | all areas  | G1                  |
| Crevette rouge          | Aristeus antennatus       | all areas  | G1                  |
| Requin gris             | Carcharhinus plumbeus     | All areas  | G1                  |
| Requin taureau          | Carcharias taurus         | All areas  | G1                  |
| Squale-chagrin commun   | Centrophorus granulosus   | All areas  | G1                  |
| Requin pélerin          | Cetorhinus maximus        | All areas  | G1                  |
| Squale liche            | Dalatias licha            | All areas  | G1                  |
| Pocheteau noir          | Dipturus oxyrinchus       | All areas  | G1                  |
| Anchois                 | Engraulis encrasicolus    | all areas  | G1                  |
| Anchois                 | Engraulis encrasicolus    | Black Sea  | G1                  |
| Sagre commun            | Etmopterus spinax         | All areas  | G1                  |
| Hâ                      | Galeorhinus galeus        | All areas  | G1                  |
| Chien espagnol          | Galeus melastomus         | All areas  | G1                  |
| Raie papillon épinseuse | Gymnura altavela          | All areas  | G1                  |
| Requin perlon           | Heptranchias perlo        | All areas  | G1                  |
| Requin griset           | Hexanchus griseus         | All areas  | G1                  |
| Voiliers                | Istiophoridae             | all areas  | G1                  |
| Requin-taupe bleu       | Isurus oxyrinchus         | All areas  | G1                  |
| Requin-taupe commun     | Lamna nasus               | All areas  | G1                  |
| Raie circulaire         | Leucoraja circularis      | All areas  | G1                  |
| Raie de Malte           | Leucoraja melitensis      | All areas  | G1                  |
| Merlu                   | Merluccius merluccius     | all areas  | G1                  |
| Rouget de vase          | Mullus barbatus           | all areas  | G1                  |
| Rouget de roche         | Mullus surmuletus         | all areas  | G1                  |

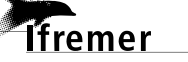

| 44                        |                            | Annexes                 |    |
|---------------------------|----------------------------|-------------------------|----|
| Emissole tachetée         | Mustelus asterias          | All areas               | G1 |
| Emissole lisse            | Mustelus mustelus          | All areas               | G1 |
| Emissole pointillée       | Mustelus punctulatus       | All areas               | G1 |
| Aigle de mer commun       | Myliobatis aquila          | All areas               | G1 |
| Langoustine               | Nephrops norvegicus        | all areas               | G1 |
| Requin féroce             | Odontaspis ferox           | All areas               | G1 |
| Cenrine commune           | Oxynotus centrina          | All areas               | G1 |
| Crevette rose de large    | Parapenaeus longirostris   | all areas               | G1 |
| Peau bleue                | Prionace glauca            | All areas               | G1 |
| Peau bleue                | Prionace glauca            | All areas               | G1 |
| Poisson-scie tident       | Pristis pectinata          | All areas               | G1 |
| Poisson-scie commun       | Pristis pristis            | All areas               | G1 |
| Turbot                    | Psetta maxima              | Black Sea               | G1 |
| Raie étoilée              | Raja asterias              | All areas               | G1 |
| Raie bouclée              | Raja clavata               | 1.3, 2.1, 2.2, 3.1      | G1 |
| Raie miroir               | Raja miraletus             | 1.3, 2.1, 2.2, 3.1      | G1 |
| Raie brunette             | Raja undulata              | All areas               | G1 |
| Guitare de mer fouisseuse | Rhinobatos cemiculus       | All areas               | G1 |
| Guitare de mer commune    | Rhinobatos rhinobatos      | All areas               | G1 |
| Raie blanche              | Rostroraja alba            | All areas               | G1 |
| Sardine                   | Sardina pilchardus         | all areas               | G1 |
| Petite roussette          | Scyliorhinus canicula      | All areas               | G1 |
| Grande roussette          | Scyliorhinus stellaris     | All areas               | G1 |
| Requins                   | Shark-like Selachii ( c )  | all areas               | G1 |
| Sole                      | Solea vulgaris             | 1.2, 2.1, 3.1           | G1 |
| Requin-marteau halicorne  | Sphyrna lewini             | All areas               | G1 |
| Grand requin marteau      | Sphyrna mokarran           | All areas               | G1 |
| Requin-marteau ti-yeux    | Sphyrna tudes              | All areas               | G1 |
| Requin-marteau commun     | Sphyrna zygaena            | All areas               | G1 |
| Sprat                     | Sprattus sprattus          | Black Sea               | G1 |
| Aiguillat                 | Squalus acanthias          | Black Sea               | G1 |
| Aiguillat                 | Squalus acanthias          | All areas               | G1 |
| Aiguillat galludo         | Squalus blainvillei        | All areas               | G1 |
| Ange de mer épineux       | Squatina aculeata          | All areas               | G1 |
| Ange de mer osselé        | Squatina oculata           | All areas               | G1 |
| Ange de mer commun        | Squatina squatina          | All areas               | G1 |
| Thon rouge                | Thunnus thynnus            | all areas               | G1 |
| Torpille marbrée          | Torpedo marmorata          | All areas               | G1 |
| Chinchard a queue jaune   | I rachurus mediterraneus   | Black Sea               | GT |
| Chinchard d'Europe        | Trachurus trachurus        | Black Sea               | G1 |
| Espadon                   | Xiphias gladius            | all areas               | G1 |
| Bogue                     | Boops boops                | 1.3, 2.1, 2.2, 3.1, 3.2 | G2 |
| Coryphene dauphin         | Coryphaena equiselis       | all areas               | G2 |
| Coryphene commune         | Coryphaena hippurus        | all areas               | G2 |
| Bar                       | Dicentrarchus labrax       | all areas               | GZ |
| Eledone commune           | Eledone cirrosa            | 1.1, 1.3, 2.1, 2.2, 3.1 | GZ |
| Eledone musquee           | Eledone moschata           | 1.3, 2.1, 2.2, 3.1      | G2 |
| Grondin gris              | Eutrigia gurnardus         | 2.2, 3.1                | G2 |
| Colmos                    | linex spp., Todarodes spp. | all areas               | GZ |
| Calmar                    | Longo vuigaris             | an areas                | GZ |
| Baudrole rousse           | Lophius budegassa          | 1.1, 1.2, 1.3, 2.2, 3.1 | GZ |
| Baudrole commuñé          | LODDIUS DISCATORIUS        | 1.1.1.2.1.3.2.2.3.1     | 62 |
| Merian bleu               | Micromesistius poutassou   | 1.1, 3.1                | G2 |
| Mugilides                 | Mugilidae                  | 1.3, 2.1, 2.2, 3.1      | G2 |

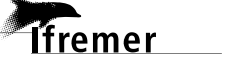

I

#### Annexes

| Pieuvre commune            | Octopus vulgaris               | all areas        | G2 |
|----------------------------|--------------------------------|------------------|----|
| Pageot rouge               | Pagellus erythrinus            | all areas        | G2 |
| Crevette caramote          | Penaeus kerathurus             | 3.1              | G2 |
| Bonite à dos rayé          | Sarda sarda                    | all areas        | G2 |
| Maquereaux                 | Scomber spp.                   | all areas        | G2 |
| Seiche                     | Sepia officinalis              | all areas        | G2 |
| Dorade royale              | Sparus aurata                  | 1.2, 3.1         | G2 |
| Picarel commun             | Spicara smaris                 | 2.1, 3.1, 3.2    | G2 |
| Squille                    | Squilla mantis                 | 1.3, 2.1, 2.2    | G2 |
| Germon                     | Thunnus alalunga               | all areas        | G2 |
| Chinchard à queue jaune    | Trachurus mediterraneus        | all areas        | G2 |
| Chinchard d'Europe         | Trachurus trachurus            | all areas        | G2 |
| Grondin oerlon             | Trigla lucerna                 | 1.3, 2.2, 3.1    | G2 |
| Praires                    | Veneridae                      | 2.1, 2.2         | G2 |
| (c) To be defined by speci | es according to landing, surve | v or catch data. |    |

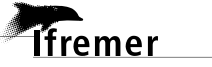

### Annexe 2 - Codes FAO des espèces les plus courantes

Pour accéder à un référentiel plus complet :

- Pour les agents Ifremer : faire une requête à l'adresse suivante <u>https://sih.ifremer.fr/Acces-aux-donnees/Personnel-ou-prestataire-de-I-Ifremer/Acceder-aux-formulaires-d-extraction/Referentiel/Tables-de-reference</u>
- Pour les prestataires : faire une demande au guichet d'assistance <u>Harmonie@ifremer.fr</u>

| Espèces Groupe 1        | Code FAO |
|-------------------------|----------|
| Aigle de mer commun     | MYL      |
| Aiguillat commun        | DGS      |
| Aiguillat noir          | CFB      |
| Anchois                 | ANE      |
| Ange de mer commun      | AGN      |
| Anguille                | ELE      |
| Autres raies            | RAJ      |
| Baudroie commune        | MON      |
| Baudroie rousse         | ANK      |
| Bérycidés               | ALF      |
| Cabillaud               | COD      |
| Cardine                 | MEG      |
| Cardine à quatre taches | LDB      |
| Chien espagnol          | SHO      |
| Eglefin                 | HAD      |
| Emissole lisse          | SMD      |
| Emissole pointillée     | MPT      |
| Emissole tachetée       | SDS      |
| Flétan noir             | GHL      |
| Grand sébaste           | REG      |
| Grenadier de roche      | RNG      |
| Hareng                  | HER      |
| Hoplostète orange       | ORY      |
| Langoustine             | NEP      |
| Lieu noir               | РОК      |
| Lingue bleue            | BLI      |
| Maquereau               | MAC      |
| Merlan                  | WHG      |

| Espèces Groupe 2           | Code FAO |
|----------------------------|----------|
| Argentine                  | ARG      |
| Bar                        | BSS      |
| Barbue                     | BLL      |
| Calmar                     | SQR      |
| Capelan                    | САР      |
| Cassigné gulliver          | ALC      |
| Cernier commun             | WRF      |
| Céteau                     | CET      |
| Chinchard à queue jaune    | НММ      |
| Chinchard bleu ou du large | JAA      |
| Chinchard d'Europe         | НОМ      |
| Congre                     | COE      |
| Crevette rose du large     | DPS      |
| Crevettes pandalidés       | PAN      |
| Equilles, cicerelles nca   | хох      |
| Grondin gris               | GUG      |
| Grondin rouge              | GUR      |
| Homard européen            | LBE      |
| Lieu jaune                 | POL      |
| Lieu noir                  | РОК      |
| Limande                    | DAB      |
| Limande sole               | LEM      |
| Lingue franche             | LIN      |
| Maigre                     | MGR      |
| Maquereau espagnol         | MAS      |
| Merlan                     | WHG      |
| Phycis de fond             | GFB      |
| Phycis de roche            | FOR      |

lfremer

#### Annexes

| Merlan bleu                            | WHB |
|----------------------------------------|-----|
| Merlu                                  | НКЕ |
| Pageot rose                            | SBR |
| Pailona à long nez                     | СҮР |
| Pailona commun                         | CYO |
| Pastenague commune                     | JDP |
| Pastenague violette                    | PLS |
| Peau bleue                             | BSH |
| Plie                                   | PLE |
| Pocheteau gris                         | RJB |
| Pocheteau noir                         | RJO |
| Raie blanche                           | RJA |
| Raie bouclée                           | RJC |
| Raie chardon                           | RJF |
| Raie circulaire                        | RJI |
| Raie douce                             | RJM |
| Raie fleurie                           | RJN |
| Raie lisse                             | RJH |
| Raie mêlée                             | RJE |
| Raie miroir                            | JAI |
| Raie radiée                            | RJR |
| Requin pèlerin                         | BSK |
| Requin-taupe commun                    | POR |
| Sabres (sabre noir + poisson<br>sabre) | вох |
| Sagre commun                           | ETX |
| Sardine                                | PIL |
| Saumon                                 | SAL |
| Sébaste du nord                        | REB |
| Sole                                   | SOL |
| Squale liche                           | SCK |
| Squale-chagrin commun                  | GUP |
| Squale-chagrin de l'Atlantique         | GUQ |
| Squale-savate commun                   | DCA |
| Taupe bleue                            | SMA |
| Torpille marbrée                       | TTR |

| Pieuvre commune                        | OCC |
|----------------------------------------|-----|
| Plie cynoglosse                        | WIT |
| Rouget de roche                        | MUR |
| Sabre argenté                          | SFS |
| Saint-Pierre                           | JOD |
| Sébaste chèvre                         | BRF |
| Seiche commune                         | СТС |
| Sole panachée                          | MKG |
| Sparidés (dorade, sar, pageot,<br>etc) | SBX |
| Tacaud nca                             | XOD |
| Tourteau                               | CRE |
| Turbot                                 | TUR |

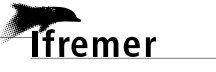